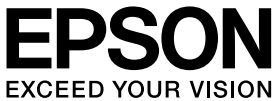

## **VP-930** 取扱説明書 **セットアップと使い方の概要編**

• プリンタを使用可能な状態にするための準備作業と基本操作を説明しています。

1/000

• 本書は製品の近くに置いてご活用ください。

# ご使用の前に 4 安全上のご注意や各部の名称など、知っておいていただきたい 専項を説明しています。 13 プリンタのセットアップ 13 部品の取り付けからプリンタドライバのインストールまでの作業を説明しています。 27 給紙と排紙 27 総紙方法、連続紙や単票紙の仕様などを説明しています。 4

|      | • -  |     |     | -      |              |   |
|------|------|-----|-----|--------|--------------|---|
| 治社ロズ | ホスリオ | ざいナ | — h | .11.00 | ジの交換手順を説明してい | ļ |

リボンカートリッジの交換

消耗品であるリボンカートリッジの交換手順を説明していま す。

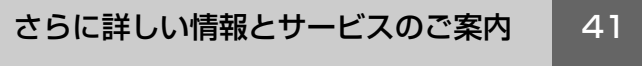

38

CD-ROM 収録の『取扱説明書 詳細編』(PDF マニュアル)の 見方や、サービス・サポートのご案内をしています。

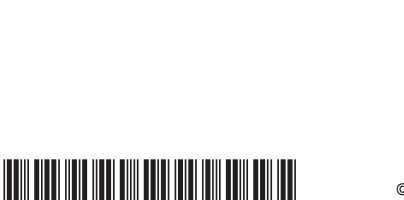

412508800<sup>\*</sup>

©2013 Seiko Epson Corporation. All rights reserved. 2013年4月発行 Printed in XXXXX

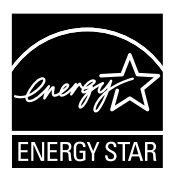

#### マークの意味

本書では、いくつかのマークを用いて重要な事項を記載してい ます。これらのマークが付いている記述は必ずお読みくださ い。それぞれのマークには次のような意味があります。

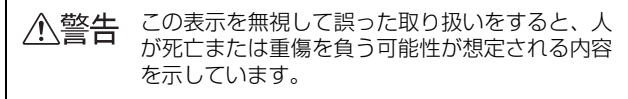

- ▲注意 この表示を無視して誤った取り扱いをすると、人 が傷害を負う可能性および財産の損害の可能性が 想定される内容を示しています。
- 注意
  この表示を無視して誤った取り扱いをすると、プリンタ本体が損傷したり、プリンタ本体、プリンタ本体が損傷したり、プリンタ本体、プリンタドライバやユーティリティが正常に動作しなくなる場合があります。この表示は、本製品をお使いいただく上で必ずお守りいただきたい内容を示しています。

(参考) 補足説明や参考情報を記載しています。

用語\* 用語の説明を記載していることを示しています。

∠? 関連した内容の参照ページを示しています。

#### Windows の表記

Microsoft<sup>®</sup> Windows<sup>®</sup> Operating System Version 3.1 日本語版

Microsoft<sup>®</sup> Windows<sup>®</sup> 95 Operating System 日本語版 Microsoft<sup>®</sup> Windows<sup>®</sup> 98 Operating System 日本語版 Microsoft<sup>®</sup> Windows<sup>®</sup> Millennium Edition Operating System 日本語版

Microsoft<sup>®</sup> WindowsNT<sup>®</sup> Operating System Version 3.51 日本語版

Microsoft<sup>®</sup> WindowsNT<sup>®</sup> Operating System Version 4.0 日本語版

Microsoft<sup>®</sup> Windows<sup>®</sup> 2000 Operating System 日本語版

Microsoft<sup>®</sup> Windows<sup>®</sup> XP Home Edition Operating System 日本語版

Microsoft<sup>®</sup> Windows<sup>®</sup> XP Professional Operating System 日本語版

Microsoft<sup>®</sup> Windows Vista<sup>®</sup> Operating System 日本語版

Microsoft<sup>®</sup> Windows<sup>®</sup> 7 Operating System 日本語版 Microsoft<sup>®</sup> Windows<sup>®</sup> 8 Operating System 日本語版

本書中では、上記各オペレーティングシステムをそれぞれ、 Windows 3.1、Windows 95、Windows 98、Windows Me、Windows NT3.51、Windows NT4.0、Windows 2000、Windows XP、Windows Vista、Windows 7、 Windows 8 と表記しています。またこれらを総称する場合は [Windows]、複数の Windows を併記する場合は [Windows 2000/XP/Vista/7/8]のように Windows の表記を省略す ることがあります。

#### 給紙方法の呼称

本書で説明する給紙方法とプリンタドライバ上の表記は以下 のようになります。

| 給紙方法                     | プリンタドライバの表記 |
|--------------------------|-------------|
| 単票紙を用紙ガイドから<br>手差し給紙する   | 手差し         |
| 連続紙をリアプッシュトラクタから<br>給紙する | プッシュトラクタ    |

#### 商標

- EPSON および EXCEED YOUR VISION はセイコーエプ ソン株式会社の登録商標です。
- EPSON ESC/P はセイコーエプソン株式会社の登録商標 です。
- PC-9800 シリーズ、PC-9821 シリーズ、PC-98 NX シ リーズ、PC-H98 は日本電気株式会社の商標です。
- IBM PC、IBM は International Business Machines Corporation の商標または登録商標です。
- Microsoft、Windows、WindowsNT、Windows Vistaは 米国マイクロソフトコーポレーションの米国およびその他 の国における登録商標です。
- Adobe、Adobe Acrobat は Adobe Systems Incorporated (アドビシステムズ社)の商標です。
- その他の製品名は各社の商標または登録商標です。

#### ご注意

- 本書の内容の一部または全部を無断転載することは固くお 断りします。
- 本書の内容は将来予告なしに変更することがあります。
- 本書の内容については、万全を期して作成いたしましたが、 万一ご不審な点や誤り、記載漏れなど、お気付きの点があ りましたらご連絡ください。
- 運用した結果の影響については前項に関わらず責任を負い かねますのでご了承ください。
- 本製品が、本書の記載に従わずに取り扱われたり、不適当 に使用されたり、弊社および弊社指定以外の、第三者によっ て修理や変更されたことなどに起因して生じた障害等の責 任は負いかねますのでご了承ください。
- 弊社純正品以外および弊社品質認定品以外の、オプション または消耗品を装着し、それが原因でトラブルが発生した 場合は、保証期間内であっても責任は負いかねますのでご 了承ください。ただし、この場合の修理などは有償で行い ます。

## もくじ

| ご使用の前に                                                                                                    |
|----------------------------------------------------------------------------------------------------|
| 安全上のご注意 4<br>各部の名称と役割 9                                                                                                    |
| プリンタのセットアップ13                                                                                                    |
| セットアップの流れ 13<br>1. 同梱物の確認 15<br>2. 保護材の取り外し 15<br>3. 用紙ガイドの取り付け 16<br>4. 電源接続 16<br>5. コンピュータとの接続 17<br>6. リボンカートリッジの取り付け 18<br>7. 動作の確認 20<br>8. プリンタドライバと<br>監視ユーティリティのインストール 22 |
| 給紙と排紙 27                                                                                                    |
| 給紙経路と用紙 … 27<br>連続紙の給紙と排紙 … 29<br>単票紙の給紙と排紙 … 33<br>連続紙と単票紙の切り替え … 34<br>用紙が詰まったときは … 35                                                                                           |
| リボンカートリッジの交換                                                                                                    |
| さらに詳しい情報とサービスのご案内41                                                                                                    |
| PDF マニュアルの紹介と使い方 41<br>各種サービス・サポートのご案内 42<br>保守サービスのご案内 43                                                                                                    |

## ご使用の前に

本製品を安全にお使いいただくための情報と、本製品の部品名称一覧を記載しています。

#### 安全上のご注意

本製品を安全にお使いいただくために、お使いになる前には必ず本製品の取扱説明書をお読みください。 本製品の取扱説明書の内容に反した取り扱いは、故障や事故の原因になります。本製品の取扱説明書は、製品の不明点を いつでも解決できるように手元に置いてお使いください。

本製品の取扱説明書では、お客様やほかの人々への危害や財産への損害を未然に防止するために、危険を伴う操作や取り扱いを次の記号で警告表示しています。内容をご理解の上で本文をお読みください。

| ⚠警告 | この表示を無視して誤った取り扱いをすると、人が            | -<br>「死亡または重傷を負う可能性が想定される内容を示しています。 |
|-----|------------------------------------|-------------------------------------|
| ⚠注意 | この表示を無視して誤った取り扱いをすると、人が<br>示しています。 | -<br>が傷害を負う可能性および財産の損害の可能性が想定される内容を |
|     |                                    |                                     |
|     | てはいけない行為(禁止行為)を示しています。             | 電源プラグをコンセントから抜くことを示しています。           |

| $\bigcirc$             |                                  |
|------------------------|----------------------------------|
| 分解禁止を示しています。           | 濡れた手で製品に触れることの禁止を示しています。         |
| 製品が水に濡れることの禁止を示しています。  | 必ず行っていただきたい事項(指示、行為)を示して<br>います。 |
| 特定の場所に触れることの禁止を示しています。 |                                  |

#### 設置に関するご注意

#### ∕≜警告

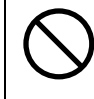

本製品の通風口をふさがないでください。

通風口をふさぐと内部に熱がこもり、火災になるおそれがあります。 布などで覆ったり、風通しの悪い場所に設置しないでください。

|                                                                         | 意                                                                                            |
|-------------------------------------------------------------------------|----------------------------------------------------------------------------------------------|
| 油煙やホコリの多い場所、水に濡れやすいなど<br>湿気の多い場所に置かないでください。<br>感電・火災のおそれがあります。          | 不安定な場所、ほかの機器の振動が伝わる場所に設置・保管しないでください。<br>落ちたり倒れたりして、けがをするおそれがあります。                            |
| 本製品を持ち上げる際は、無理のない姿勢で作     業してください。     無理な姿勢で持ち上げると、けがをするおそれがあり     ます。 | 本製品の組み立て作業(開梱、付属品の取り付けなど)は、梱包箱、梱包材、同梱品を作業場所の外に片付けてから行ってください。<br>滑ったり、つまずいたりして、けがをするおそれがあります。 |

本製品は次のような場所に設置してください。

- 水平で安定した場所
- 風通しの良い場所
- 気温(5~35℃)と湿度(10~80%)の場所

本製品は精密な機械・電子部品で作られています。次のような場所に設置すると動作不良や故障の原因となりますので、 絶対に避けてください。

- 直射日光の当たる場所
- ホコリや塵の多い場所
- 温度変化や湿度変化の激しい場所
- 火気のある場所
- 水に濡れやすい場所
- 揮発性物質のある場所
- 冷暖房機具に近い場所
- 加湿器に近い場所
- テレビ・ラジオに近い場所

!注意

静電気の発生しやすい場所でお使いになるときは、静電気防止マットなどを使用して、静電気の発生を防いでください。

- 本製品を「プリンタ底面より小さい台」の上に設置しないでください。プリンタ底面のゴム製の脚が台からはみ出ていると、内部機構に無理な力がかかり、印刷や紙送りに悪影響を及ぼします。必ずプリンタ本体より広く平らな面の上にプリンタを設置してください。
- 本製品をプリンタ台に設定する場合は、本体重量(約3.5kg)に耐えられるプリンタ台に設定してください。
- 用紙やリボンカートリッジの交換などが簡単にできるようにスペースを確保してください。
- 本製品の外形寸法は次の通りです(小数点以下四捨五入)。

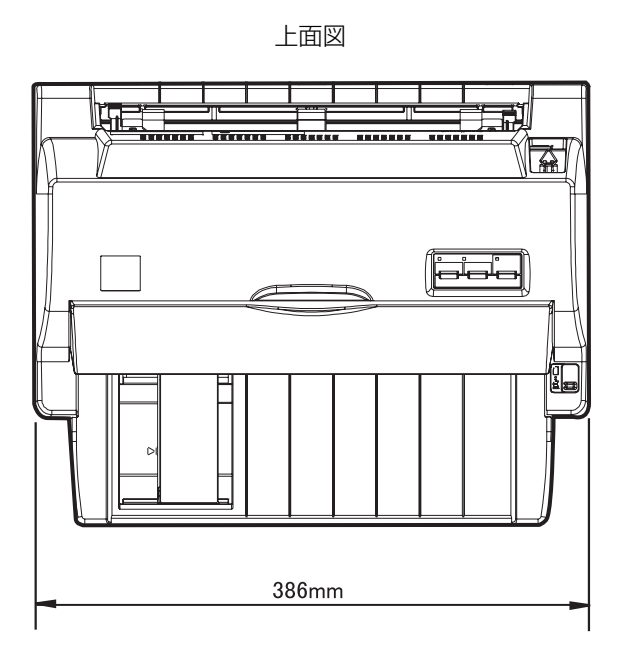

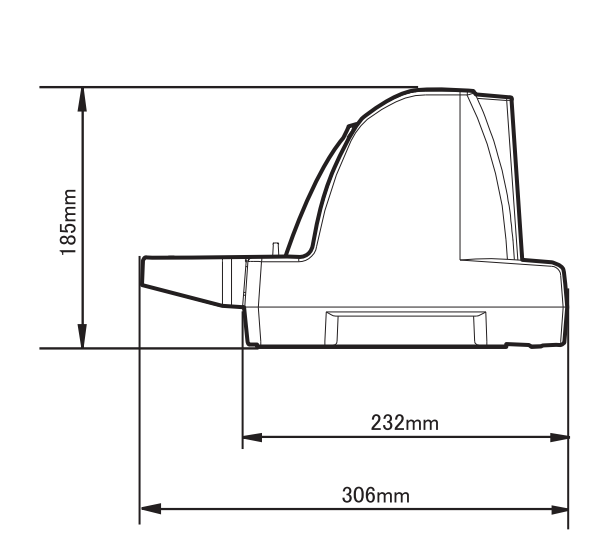

側面図

#### 電源に関するご注意

|            |                                                                                                    | 告 |                                                                                                    |
|------------|----------------------------------------------------------------------------------------------------|---|----------------------------------------------------------------------------------------------------|
| $\bigcirc$ | <b>AC100V以外の電源は使用しないでください</b> 。<br>感電・火災のおそれがあります。                                                                                                    |   | <b>濡れた手で電源プラグを抜き差ししないでくだ<br/>さい。</b><br>感電のおそれがあります。                                                                                   |
| $\bigcirc$ | <ul> <li>破損した電源コードを使用しないでください。</li> <li>感電・火災のおそれがあります。</li> <li>電源コードが破損したときは、エプソンの修理窓口へご相談ください。エプソンの修理に関するお問い合わせ先は、本書裏表紙をご覧ください。</li> <li>また、電源コードを破損させないために、以下の点を守ってください。</li> <li>電源コードを加工しない</li> <li>電源コードに重いものを載せない</li> <li>無理に曲げたり、ねじったり、引っ張ったりしない</li> <li>熱器具の近くに配線しない</li> </ul> |   | <b>電源プラグは、ホコリなどの異物が付着した状<br/>態で使用しないでください。</b><br>感電・火災のおそれがあります。                                                                      |
| $\bigcirc$ | <b>電源コードのたこ足配線はしないでください。</b><br>発熱して火災になるおそれがあります。<br>家庭用電源コンセント(AC100V)から直接電源を<br>取ってください。                                                                                                    |   | <b>電源プラグは定期的にコンセントから抜いて、刃<br/>の根元、および刃と刃の間を清掃してください。</b><br>電源プラグを長期間コンセントに差したままにして<br>おくと、電源プラグの刃の根元にホコリが付着し、<br>ショートして火災になるおそれがあります。 |
| 0          | 電源プラグをコンセントから抜くときは、コー<br>ドを引っ張らずに、電源プラグを持って抜いて<br>ください。<br>コードの損傷やプラグの変形による感電・火災のおそ<br>れがあります。                                                                                                    |   | <b>電源プラグは刃の根元まで確実に差し込んで使</b><br><b>用してください。</b><br>感電・火災のおそれがあります。<br>                                                                 |
| $\bigcirc$ | 本製品の電源を入れたままでコンセントから電<br>源プラグを抜き差ししないでください。<br>感電・火災のおそれがあります。                                                                                                    |   |                                                                                                    |

∕∕∖注意

長期間ご使用にならないときは、安全のため電源プラグをコンセントから抜いてください。

#### 取り扱い上のご注意

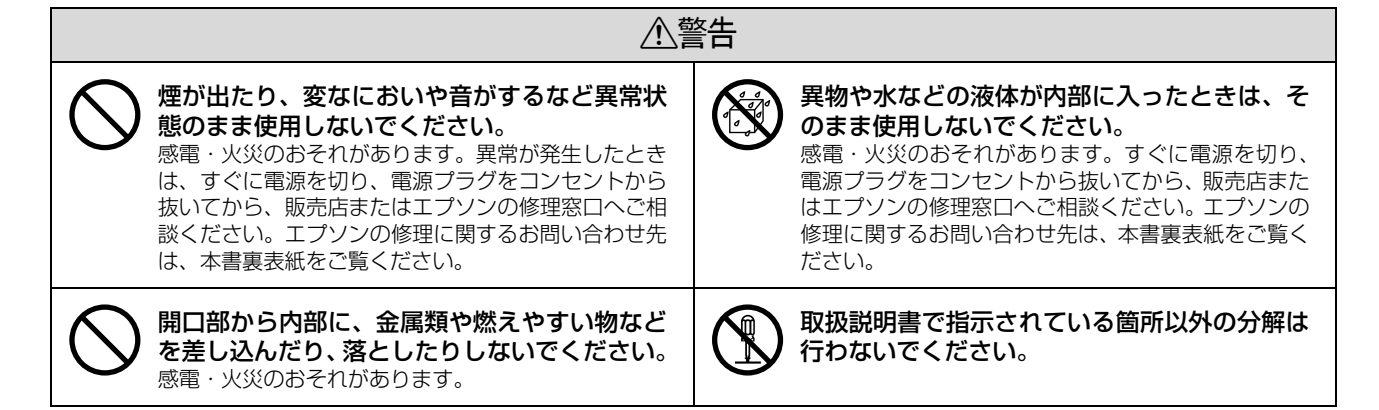

|                                                                                                    | <u>这</u><br>二                                                                                                    |
|----------------------------------------------------------------------------------------------------|----------------------------------------------------------------------------------------------------|
| 可燃ガスおよび爆発性ガス等が大気中に存在す<br>るおそれのある場所では使用しないでください。また、本製品の内部や周囲で可燃性ガスの<br>スプレーを使用しないでください。<br>引火による火災のおそれがあります。 | アルコール、シンナーなどの揮発性物質のある<br>場所や火気のある場所では使用しないでください。<br>感電・火災のおそれがあります。                                                                                                    |
| お客様による修理は、危険ですから絶対にしな<br>いでください。                                                                            | 製品内部の、取扱説明書で指示されている箇所     以外には触れないでください。     感電や火傷のおそれがあります。                                                                                                    |
| 各種ケーブルは、取扱説明書で指示されている<br>以外の配線をしないでください。<br>発火による火災のおそれがあります。また、接続した<br>ほかの機器にも損傷を与えるおそれがあります。              |                                                                                                    |
|                                                                                                    | 主意                                                                                                    |
| 本製品の上に乗ったり、重いものを置かないで<br>ください。<br>特に、子どものいる家庭ではご注意ください。倒れたり壊<br>れたりして、けがをするおそれがあります。                        | 使用中または使用直後に、プリンタカバーを開<br>けたときはプリントヘッド部分に触れないでく<br>ださい。<br>高温になっているため、火傷のおそれがあります。                                                                                                    |
| 各種ケーブルやオプションを取り付ける際は、<br>取り付ける向きや手順を間違えないでください。<br>火災やけがのおそれがあります。<br>取扱説明書の指示に従って、正しく取り付けてください。            | 本製品を移動する際は、電源を切り、電源プラグをコンセントから抜き、すべての配線を外したことを確認してから行ってください。<br>コードが傷つくなどにより、感電・火災のおそれがあります。                                                                                                    |
| 印刷用紙の端を手でこすらないでください。<br>用紙の側面は薄く鋭利なため、けがをするおそれがあ<br>ります。                                                    | リボンカートリッジは、子どもの手の届かない<br>場所に保管してください。                                                                                                    |
| 電源投入時および印刷中は、排紙ローラ部に指<br>を近付けないでください。<br>指が排紙ローラに巻き込まれ、けがをするおそれがあ<br>ります。用紙は、完全に排紙されてから手に取ってく<br>ださい。       | <ul> <li>インクが皮膚に付いてしまったり、目や口に入ってしまったときは以下の処置をしてください。</li> <li>皮膚に付着したときは、すぐに水や石けんで洗い流してください。</li> <li>目に入ったときはすぐに水で洗い流してください。そのまま放置すると目の充血や軽い炎症をおこすおそれがあります。異常がある場合は、速やかに医師にご相談ください。</li> <li>ロに入ったときは、すぐに吐き出し、速やかに医師に相談してください。</li> </ul> |

さらに以下の点も注意してください。

- 用紙やリボンカートリッジが取り付けられていない状態で印刷しないでください。
- 印刷中にプリンタカバーを開けないでください。
- 印刷中に電源を切らないでください。
- リボンがたるんだ状態で印刷しないでください。

#### 本製品の不具合に起因する付随的損害について

万一、本製品(添付のソフトウェアなども含みます)の不具合によって所期の結果が得られなかったとしても、そのことから生じた付随的な損害(本製品を使用するために要した諸費用および本製品を使用することにより得られたであろう利益の損失など)は、補償いたしかねます。

#### 各部の名称と役割

#### 正面

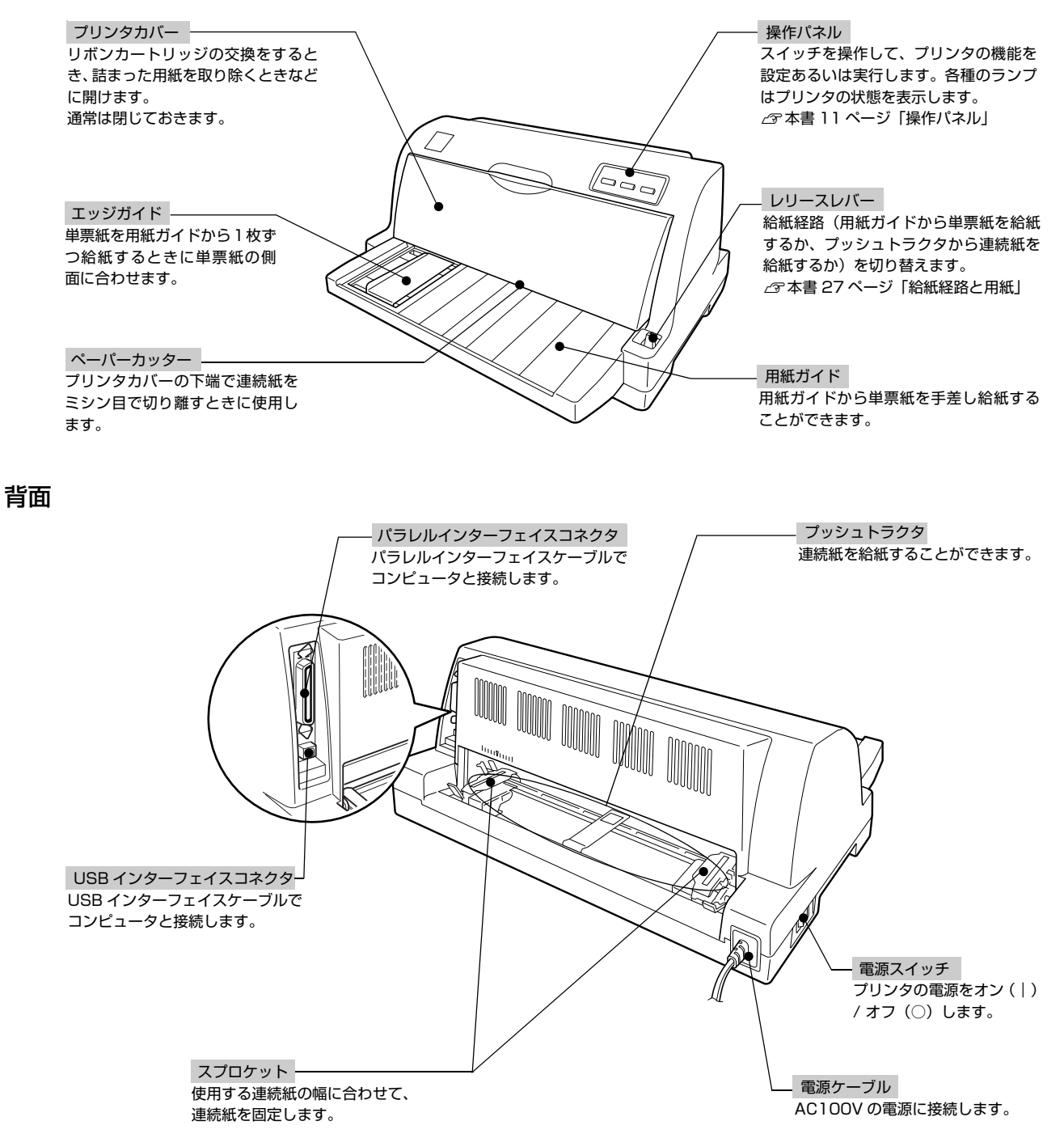

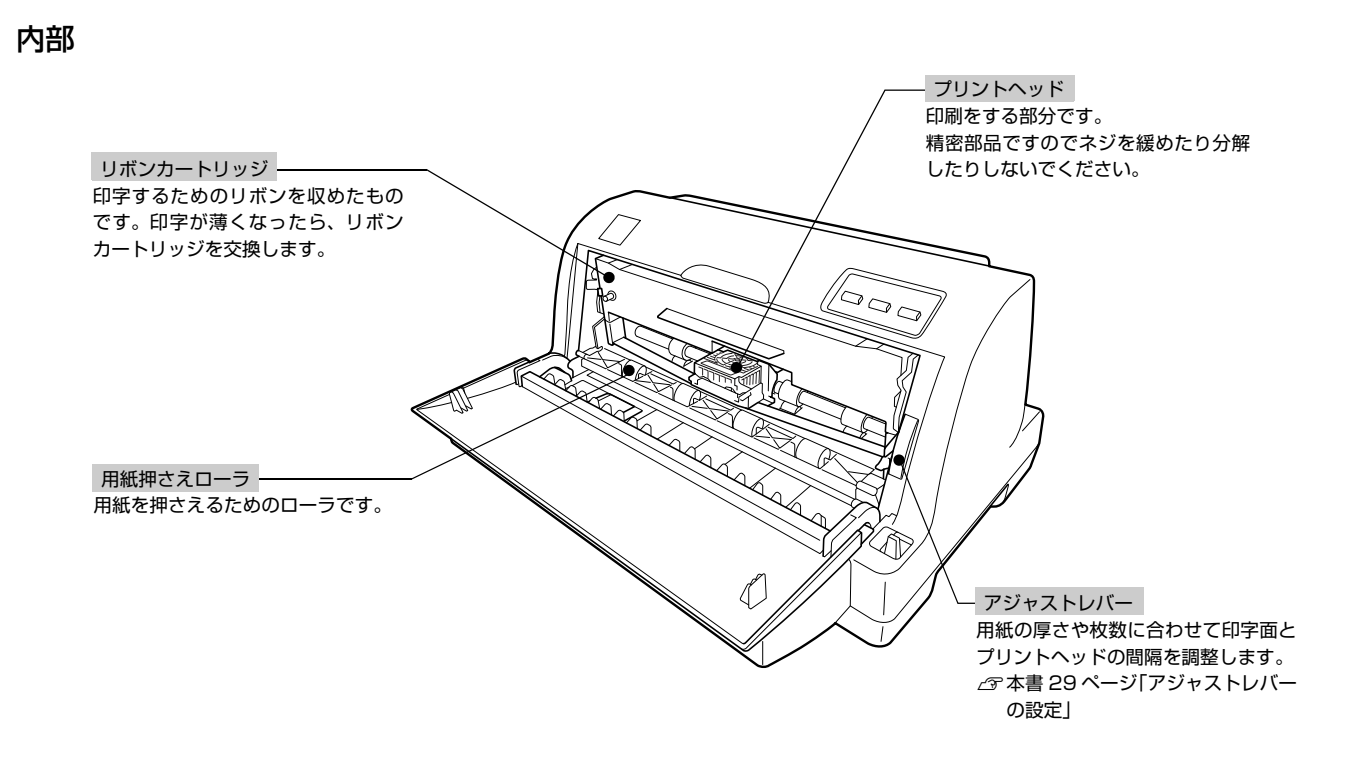

#### 操作パネル

操作パネル上のランプでプリンタの状態がわかります。スイッチ操作で各種機能の設定や実行ができます。

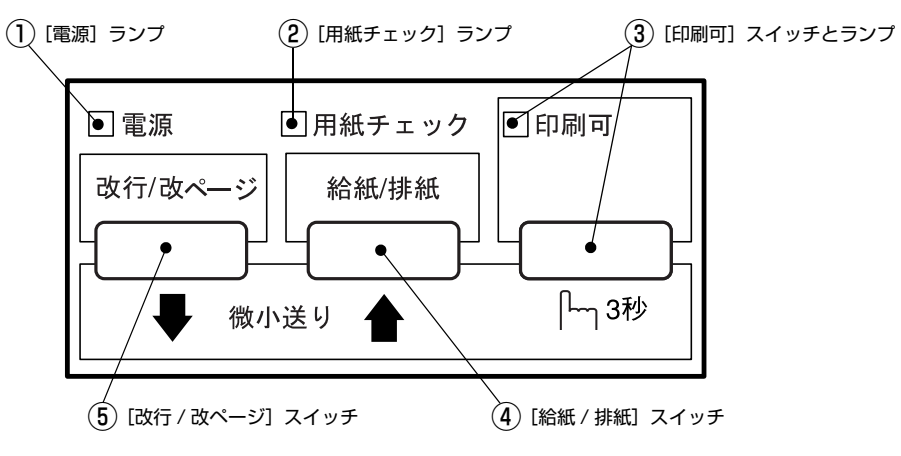

ランプの表記 □:点灯 ■:消灯 🎽:点滅

#### ①[電源]ランプ(緑)

電源を入れると点灯します。

#### ② [用紙チェック]ランプ(赤)

| ランプ | 概要                                                                                   |
|-----|--------------------------------------------------------------------------------------|
|     | 用紙がない、またはレリースレバーの設定に問題があります。                                                         |
|     | 用紙が詰まった、または正常に排紙されませんでした。<br>パネルロックアウトモードがオンのとき、ロックされた操作をすると [印刷可] ランプと共に 3 秒間点滅します。 |

#### ③[印刷可]スイッチとランプ(緑)

| ランプ | 設定値 / 状態         | スイッチの動作                                                                                                    |
|-----|------------------|----------------------------------------------------------------------------------------------------|
|     | 印刷可              | 印刷可能な状態です。印刷可能状態でスイッチを短く(3 秒未満)押すと、待機に変わります。                                                                                                    |
|     | 待機               | 印刷できない状態です。スイッチを短く(3 秒未満)押すと、印刷可能な状態になります。印刷の途<br>中でスイッチを押すと印刷が中断します。印刷を再開するには、もう一度スイッチを押します。                                                                                                    |
| 皆   | 微小送りモード          | 「ピッ」というブザーが鳴るまで3秒以上押すと、ランプが点滅し、微小送りモードになります。<br>[ ↑] スイッチを押すと、用紙はプッシュトラクタ側へ移動します。<br>[ ↓] スイッチを押すと、用紙は用紙ガイド側へ移動します。<br>∠3 『取扱説明書 詳細編』(PDF マニュアル) – 「印刷できる用紙」 – 「ティアオフと微小送り」<br>微小送りモードを終了させるには、[印刷可] スイッチを短く押します。 |
|     | パネルロック<br>アウトモード | パネルロックアウトモードがオンのとき、ロックされた操作をすると [用紙チェック] ランプと共に<br>3 秒間点滅します。                                                                                                    |

#### ④[給紙 / 排紙]スイッチ

| 用紙の種類    | 概要                                                                                |
|----------|-----------------------------------------------------------------------------------|
| 連続紙      | プッシュトラクタに連続紙をセットした状態でスイッチを押すと、給紙します。印刷位置に給紙されている状態<br>でスイッチを押すと、プッシュトラクタ位置へ排紙します。 |
| 単票紙      | 印刷位置に用紙がある状態でスイッチを押すと、排紙します。                                                      |
| (参考) 用紙力 | ヴイドから給紙する場合は[給紙 / 排紙]スイッチを押す必要はありません。用紙をセットして用紙の先端が奥に                             |

当たるまでしっかり差し込むと用紙は自動給紙されます。

#### ⑤ [改行 / 改ページ]スイッチ

| 用紙の種類 | 概要                                  |
|-------|-------------------------------------|
| 連続紙   | スイッチを短く押すと改行します。スイッチを押し続けると改ページします。 |
| 単票紙   | スイッチを短く押すと改行します。スイッチを押し続けると排紙します。   |

#### ランプ表示によるプリンタ状態

| パラルランプの状能       | ブザー鳴動 | 問題                                                                                                    |  |  |
|-----------------|-------|----------------------------------------------------------------------------------------------------|--|--|
| ハネルランラの状態       | パターン  | 対処方法                                                                                                    |  |  |
| ■ [印刷可] ランプ     | •••   | 用紙がセットされていません。                                                                                                    |  |  |
|                 |       | 用紙をセットします。                                                                                                    |  |  |
|                 | •••   | レリースレバーの設定が間違っています。                                                                                                    |  |  |
|                 |       | レリースレバーを適切な位置に設定します。<br>∠☞ 本書 27 ページ「給紙経路と用紙」                                                                                      |  |  |
| ■ [印刷可] ランプ     | •••   | 完全に排紙されていません。                                                                                                    |  |  |
| □□□□□田紙テエック」フラフ |       | [給紙 / 排紙]スイッチを押して排紙します。                                                                                                    |  |  |
|                 | •••   | 用紙が詰まっています。                                                                                                    |  |  |
|                 |       | 本書 35 ページ「用紙が詰まったときは」を参照して、詰まった用紙<br>を取り除きます。                                                                                      |  |  |
| 肖 [印刷可] ランプ     | —     | プリントヘッドが許容範囲を超えた高温になっています。                                                                                                    |  |  |
|                 |       | [印刷可]ランプの点滅が点灯に変わるまでお待ちください。                                                                                                    |  |  |
| 当[電源] ランプ       | ••••• | 不明なプリンタエラーが発生しました。                                                                                                    |  |  |
| ロ [印順] ランフ      |       | プリンタの電源を切って数分放置後、再度プリンタの電源を入れてく<br>ださい。それでもエラーが発生するときは、お買い求めいただいた販<br>売店またはエプソンの修理窓口へご相談ください。エプソンの修理に<br>関するお問い合わせ先は、本書裏表紙をご覧ください。 |  |  |

□:点灯 ■:消灯 凵:点滅 ••• = 短い断続音(ピッピッピッ)、••••• = 長い断続音(ピーピーピーピーピー)

## プリンタのセットアップ

プリンタを箱から取り出し、プリンタが使用できるようにセットアップします。

#### セットアップの流れ

セットアップは以下の手順で行います。

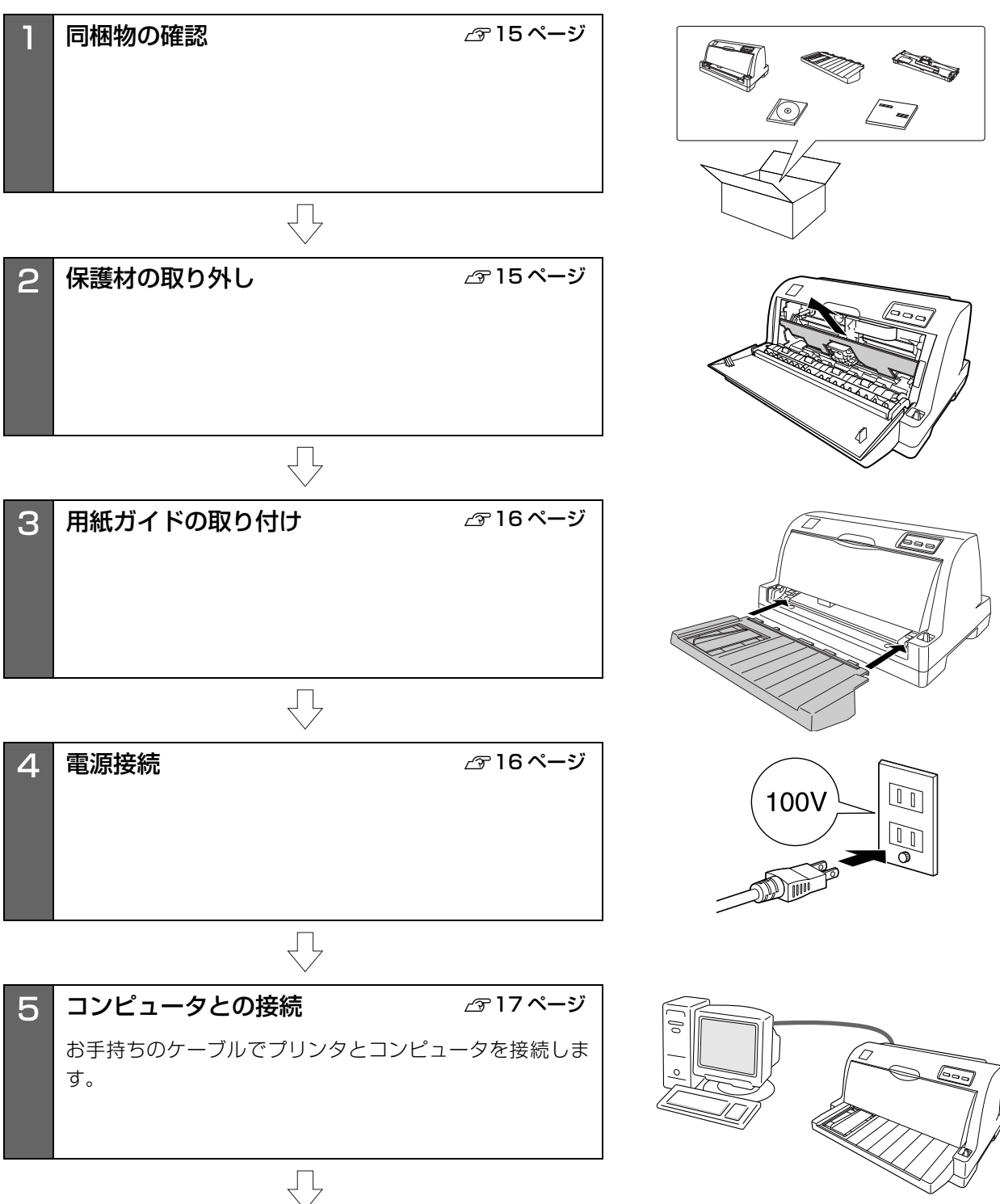

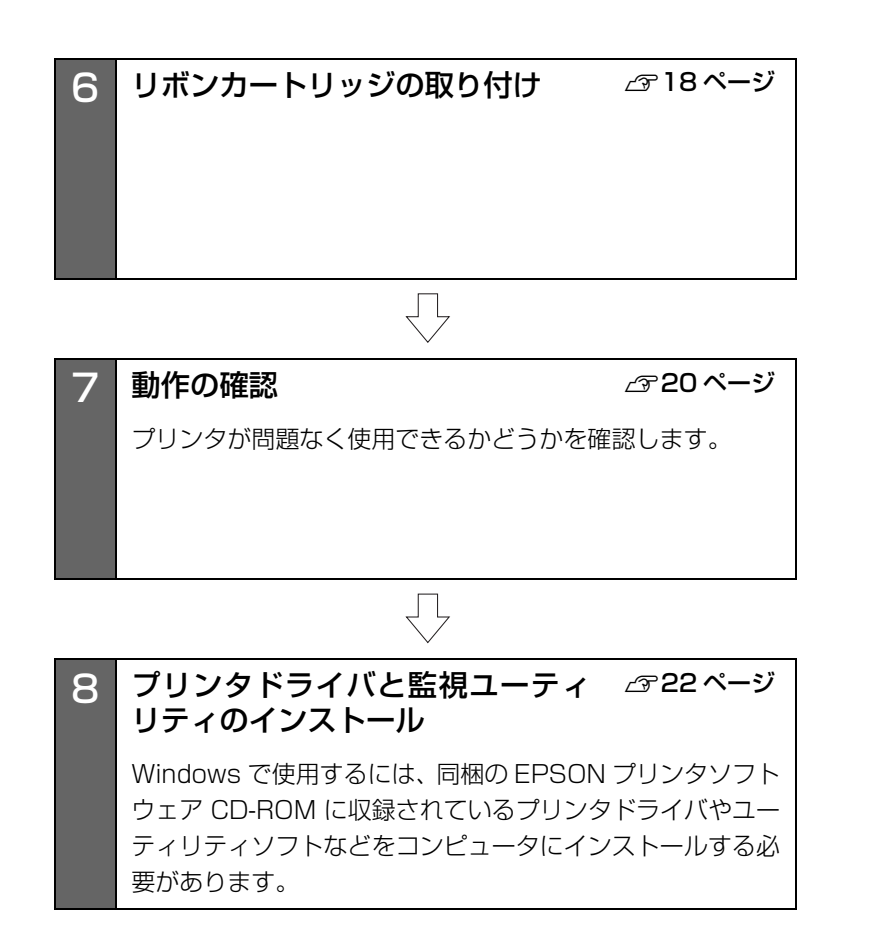

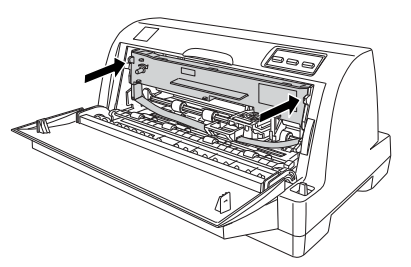

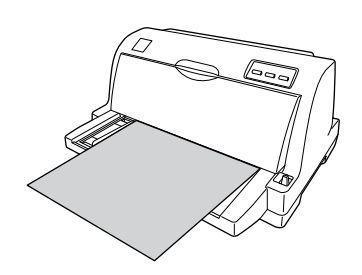

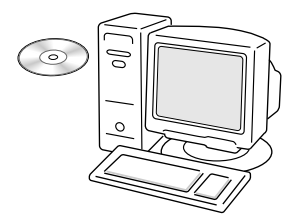

#### 1. 同梱物の確認

次のものがそろっていること、それぞれに損傷のないこと を確認してください。

不足品や損傷しているものがございましたら、お買い求め いただいた販売店へご連絡ください。

□ プリンタ本体

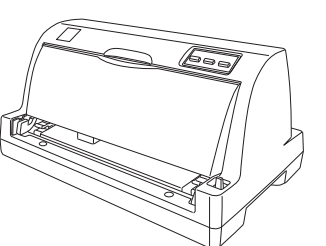

□ 用紙ガイド

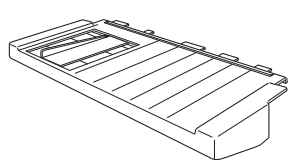

□ リボンカートリッジ

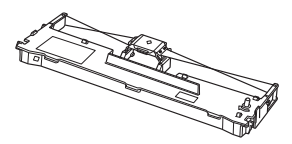

□ EPSON プリンタソフトウェア CD-ROM

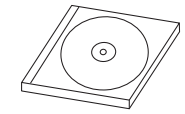

- プリンタドライバ
- EPSON プリンタウィンドウ !3
- EPSON ステータスモニタ
- EPSON ステータスモニタ 3
- VP-930 取扱説明書 詳細編 (PDF マニュアル)
- □ VP-930 取扱説明書

セットアップと使い方の概要編(本書)

上記同梱品のほかに、各種ご案内が同梱されている場合が ありますので、ご了承ください。

#### 2. 保護材の取り外し

プリンタ輸送時の衝撃から守るために、保護材がプリンタ に取り付けられています。 以下の保護材を取り外してください。

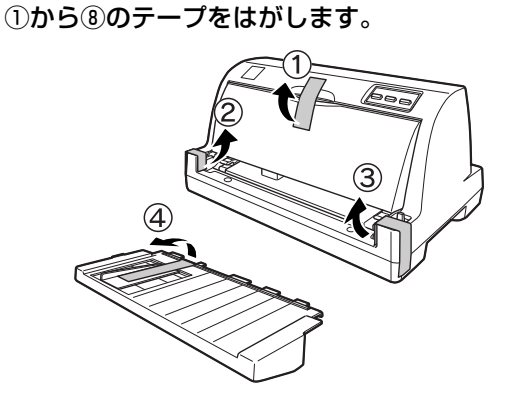

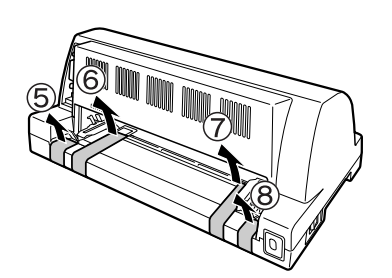

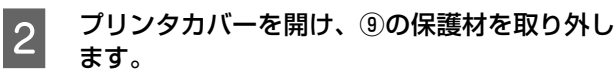

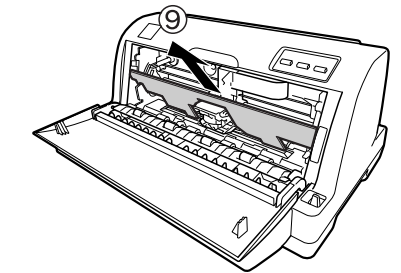

#### !注意

- 梱包箱、梱包材、保護材などは、プリンタの再輸送時に必要です。大切に保管してください。
- 上記以外にも、保護材があった場合は、取り外してください。

#### 3. 用紙ガイドの取り付け

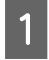

**用紙ガイドをプリンタに取り付けます**。 用紙ガイドを両手で持ち、フック部分をプリンタ左右

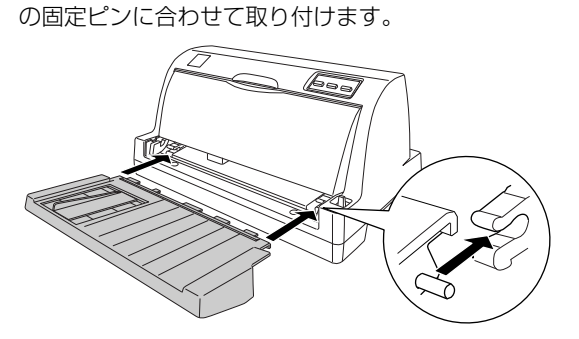

以上で用紙ガイドの取り付けは終了です。

#### 4. 電源接続

電源コードを電源コンセントに接続します。

#### ⚠注意

「ご使用の前に」をお読みいただき、正しく取り扱ってくださ

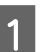

#### プリンタの電源が切れていることを確認しま す。

電源が切れているときは、操作パネルのランプが消えています。

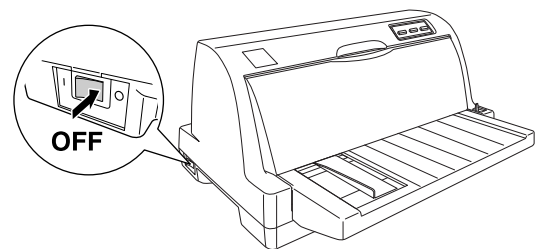

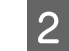

AC100V のコンセントに電源コードのプラグ を正しく差し込みます。

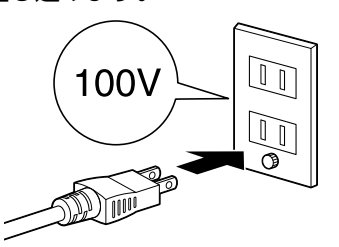

#### !注意

- 電源の切 / 入は、5 秒程度待ってから行ってください。
   切 / 入の間隔が短すぎるとプリンタの電源部が故障するお それがあります。
- 印刷の途中で電源を切らないでください。

#### 5. コンピュータとの接続

パラレルインターフェイスケーブルまたはUSBインター フェイスケーブルを使用して、プリンタをコンピュータに 接続します。

#### 参考

お使いのコンピュータや接続環境によって使用するケーブル が異なるため、同梱されていません。別途ご用意ください。

以下の説明を参照してご利用の環境に合った接続ケーブ ルをお買い求めください。

| ケーブル             | 機種                                | 型番     |
|------------------|-----------------------------------|--------|
| パラレル<br>インターフェイス | DOS/V 仕様機                         | PRCB4N |
| USB<br>インターフェイス  | USB ケーブルが<br>接続できる機種 <sup>*</sup> | USBCB2 |

\*: USB 接続するためには、コンピュータメーカーにより USB ポートの動作が保証されている必要があります。

#### !注意

1

- 推奨ケーブル以外のケーブルを使用すると正常に印刷で きない場合があります。
- 推奨ケーブル以外のケーブル、プリンタ切替機、ソフト ウェアのコピー防止のためのプロテクタ(ハードウェア キー)などを、コンピュータとプリンタの間に装着すると、 プラグアンドプレイやデータ転送が正常にできない場合 があります。

#### 電源が切れていることを確認します。

プリンタの電源とコンピュータの電源が切れている ことを確認します。

2 インターフェイスケーブルをプリンタに接続し ます。

#### パラレルケーブル:

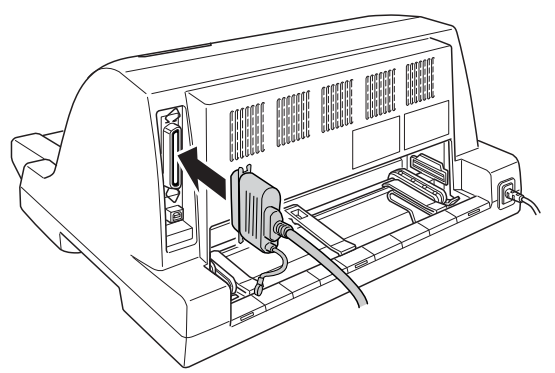

パラレルケーブルをプリンタ側のコネクタにしっか り差し込み、上下のコネクタ固定金具を内側に倒して 固定します。

ケーブルに FG 線(グランド線)<sup>\*</sup> が付いているとき は、コネクタの下にある FG 線取り付けネジを使って 接続します。

\* FG (グランド)線:ノイズによる誤動作を防止するための 接続線 USB ケーブル:

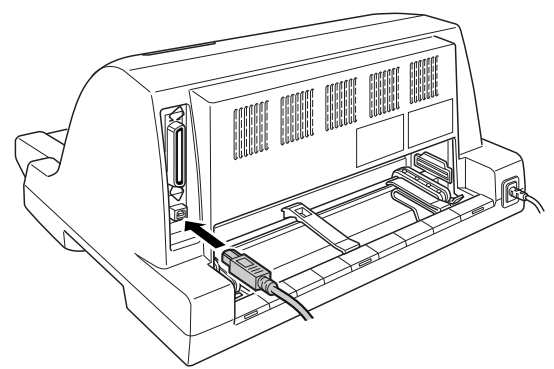

USB ケーブルをプリンタ側のコネクタにしっかり差し込みます。

3 もう一方のコネクタをコンピュータのコネクタ に差し込みます。

以上でコンピュータとの接続は終了です。コンピュータ側の接続については、お使いのコンピュータの取扱説明書を ご覧ください。

#### 参考

- USB ケーブルの場合は、以下の点をご確認ください。
  - ケーブルのコネクタには、表裏があります。差し込み
     ロの形状に合わせて差し込んでください
  - USB ケーブルの差し込み口が複数ある場合は、どこに 差し込んでも問題ありません
  - USB ハブを使用する場合は、コンピュータに一番近い
     USB ハブへ接続してください
- Windowsの標準ネットワーク環境でブリンタを共有する場合は、本製品の標準インターフェイスをご利用いただけます。
   プリンタ共有については、PDFマニュアルの以下のペー

ジを参照してください。 ∠☞『取扱説明書 詳細編』(PDF マニュアル) – 「Windows からの印刷」 – 「プリンタの共有」

#### 6. リボンカートリッジの取り付け

同梱されているリボンカートリッジをプリンタに取り付 けます。リボンカートリッジを乱暴に扱うと印字不良の原 因となりますので、ていねいに扱ってください。

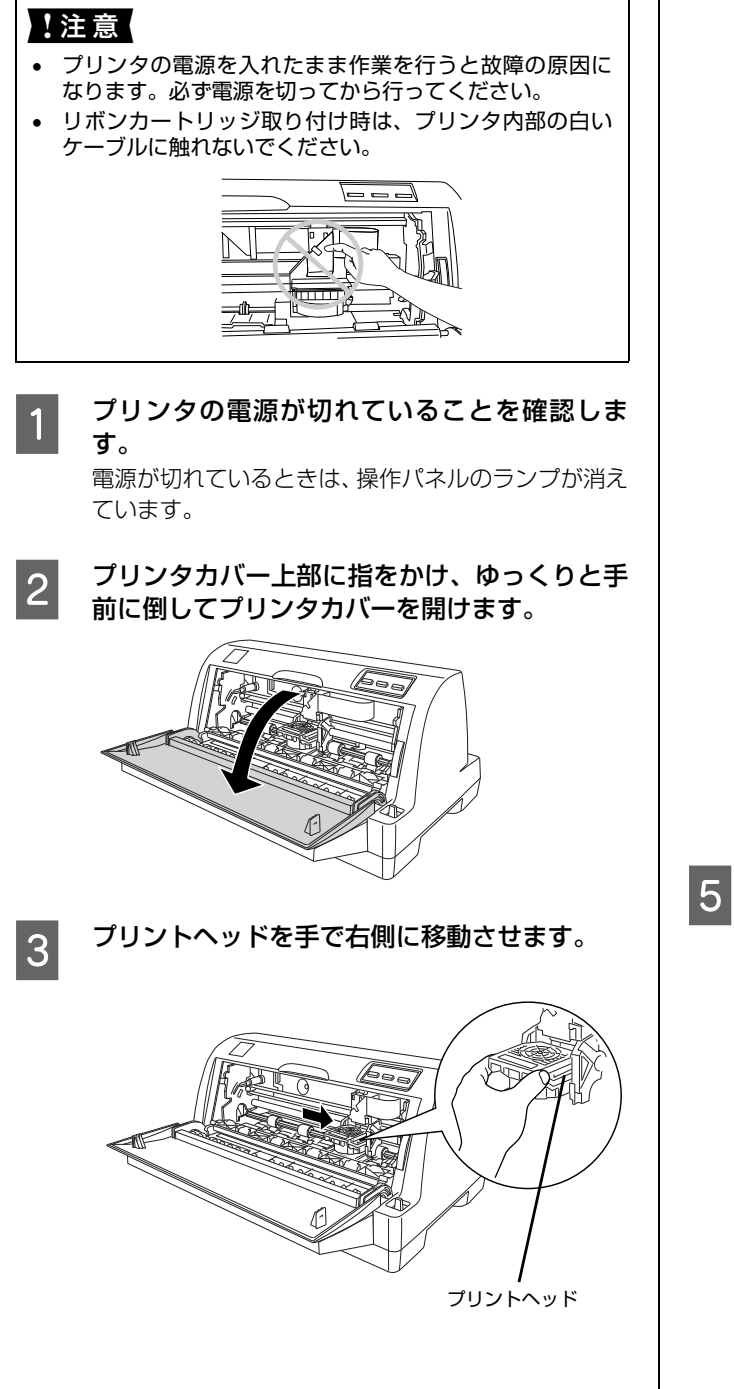

4 用紙押さえローラを引いてから、手前に起こし ます。

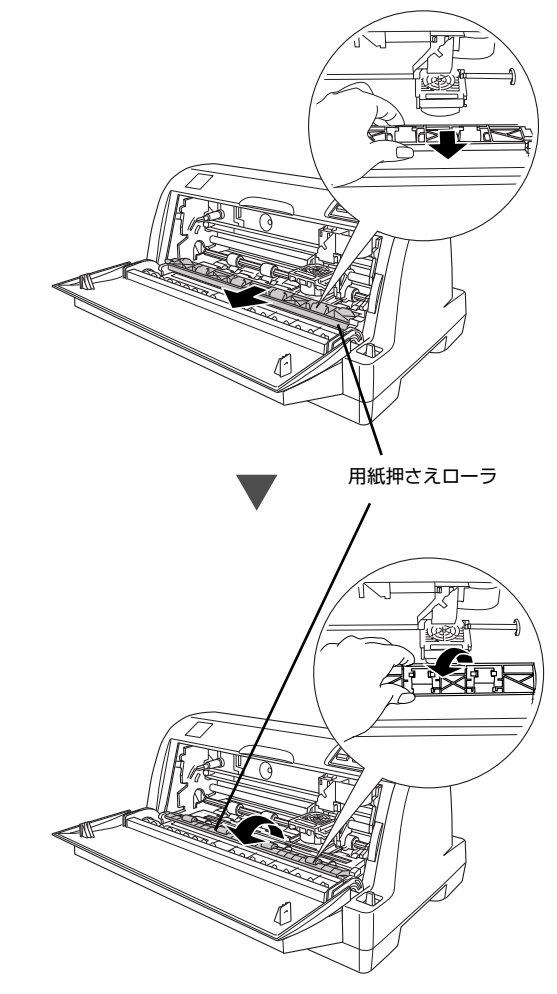

リボンカートリッジを袋から取り出して、リボ
 ンガイドを外します。
 リボンガイドの両端を持ち、手前に引いて外します。

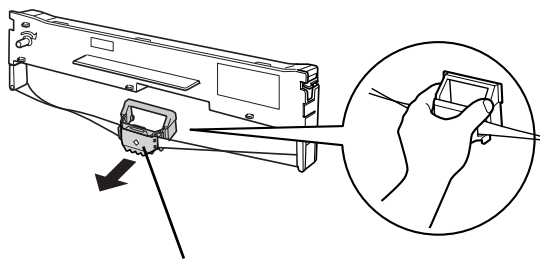

リボンガイド

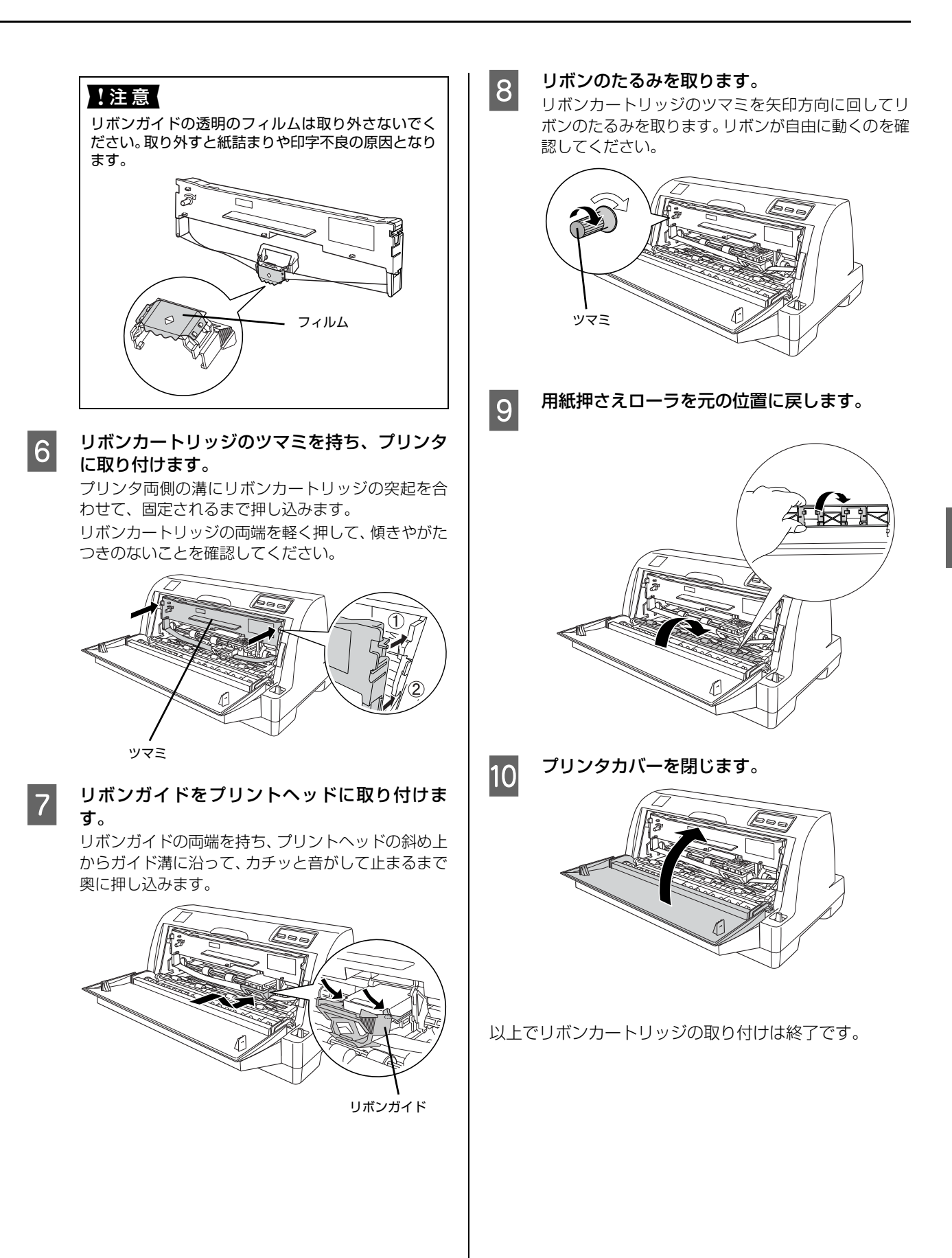

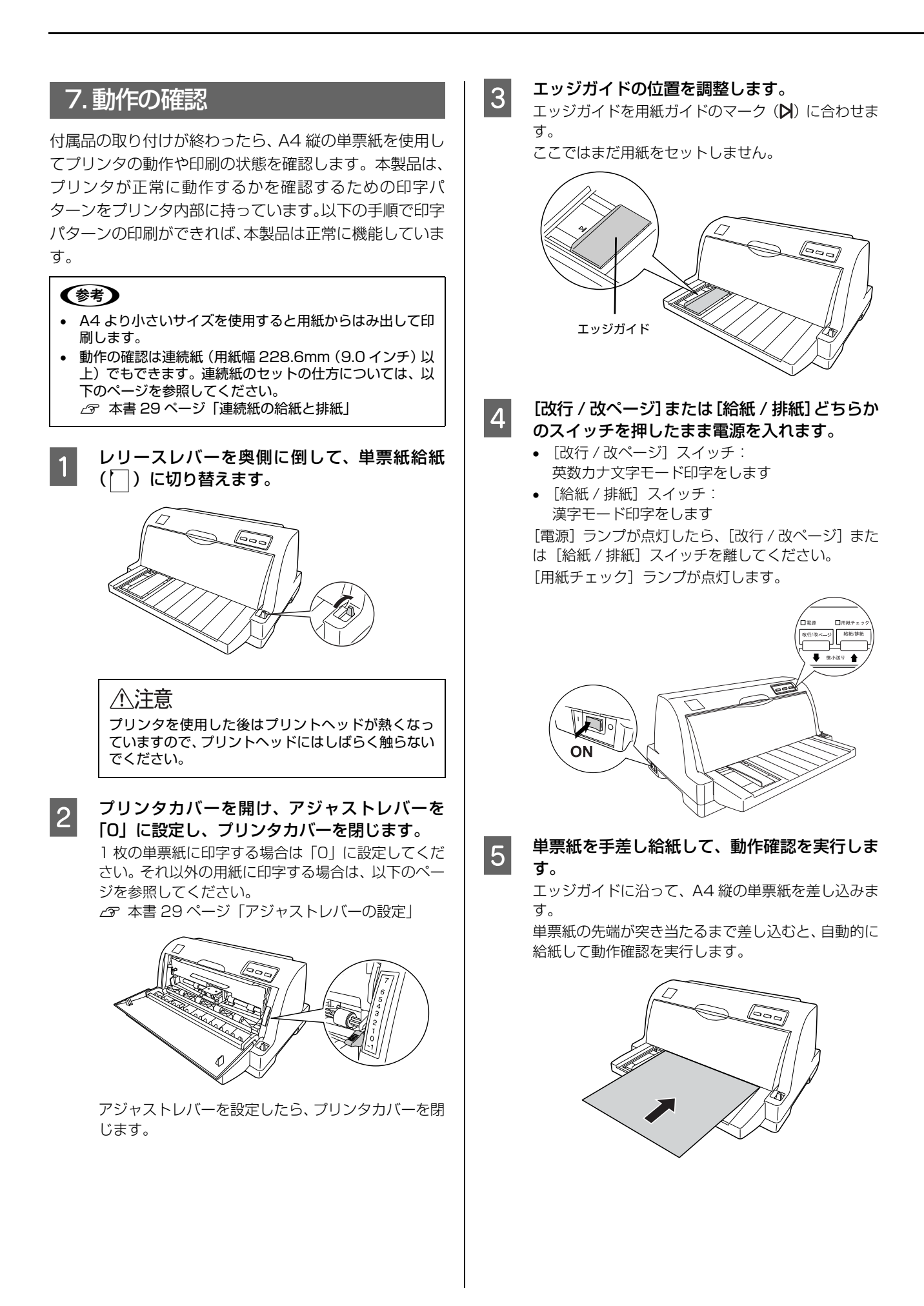

印刷結果の例は次のようになります(一部抜粋してあ ります)。

#### • 漢字モード

|          |            | 0 | ,            |    |    | : | ;         |
|----------|------------|---|--------------|----|----|---|-----------|
|          |            | " | ,            | 66 | 22 | ( | )         |
| $\infty$ | <i>:</i> . | 5 | \$           | ٥  | ,  | " | °C        |
| î        | Ļ          | = | €            | Э  | ⊆  | ⊇ | $\subset$ |
| #        | 6          | 2 | †            | \$ | 1  | 0 | 0         |
| S        | Т          | U | $\mathbf{V}$ | W  | Х  | Y | Ζ         |

#### 英数カナ文字モード

!"#\$%&'()\*+,-./0123456 !"#\$%&'()\*+,-./01234567 "#\$%&'()\*+,-./012345678 #\$%&'()\*+,-./0123456789 \$%&'()\*+,-./0123456789: %&'()\*+,-./0123456789:;

#### (参考)

- 印刷中に[印刷可]スイッチを押すと印刷は停止 します。再度押すと印刷を再開します。
- 1 枚目の印刷が終了し、続いて2枚目の用紙に印 刷する場合は、次の用紙をセットすると自動的に 印刷します。

動作確認を終了します。

#### [印刷可] スイッチが押されるまで印刷は繰り返して 行われます。[印刷可] スイッチを押して印刷を中止 し、電源を切ります。プリンタに用紙が残っていると きは、[給紙 / 排紙] スイッチを押して用紙を排紙し てから電源を切ってください。

#### !注意

電源の切/入は、5秒程度待ってから行ってください。 切/入の間隔が短すぎるとプリンタの電源部が故障す るおそれがあります。

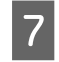

6

#### 印刷の状態を確認します。

5 の印刷結果のように印刷されていればプリンタは 正常に機能しています。

#### 参考

手順通りに実行しても印刷できない、プリンタが動作しない ときは、お買い求めいただいた販売店またはエプソンの修理 窓口へ修理をご依頼ください。修理に関するお問い合わせ先 は以下のページをご覧ください。 △ア本書42ページ「各種サービス・サポートのご案内」

Windows 環境でお使いの場合は、続いてプリンタドライ バなどをインストールします。

#### 8. プリンタドライバと監視ユーティリティのインストール

Windows プリンタドライバやプリンタ監視ユーティリティ (EPSON プリンタウィンドウ!3/EPSON ステータスモニ タ /EPSON ステータスモニタ 3) などをインストールします。

#### !注意

Windows 3.1/95/98/Me/NT3.51/NT4.0 をお使いの場合は、『補足説明書 セットアップと印刷方法』を参照してください。 『補足説明書 セットアップと印刷方法』はエプソンのホームページからダウンロードしてください。 【サービス名】 ダウンロードサービス

【アドレス】 http://www.epson.jp/

Windows 7 の場合

#### 参考

EPSON ステータスモニタは、プリンタの状態を監視して、エラーメッセージなどを画面に表示するユーティリティです。

EPSON ステータスモニタで監視できるプリンタの接続 形態は以下です。

- パラレル接続または USB 接続でのローカルプリンタ
   Windows 共有プリンタ
- 双方向通信をサポートしていないコンピュータでは使用 できません。
- OS に標準添付されているプリンタドライバをインストー ルしてから、本製品同梱の CD-ROM に収録されている EPSON ステータスモニタをインストールしてください。
- Windows プリンタドライバを使用しない特殊なアプリ ケーションソフトをお使いの場合に、プリンタドライバ や EPSON ステータスモニタをインストールすると正常 に印刷されなくなることがあります。このような環境で はプリンタドライバや EPSON ステータスモニタをイン ストールしないようにしてください。

#### プリンタドライバのインストール

OS に標準添付されているプリンタドライバをインス トールします。

- コンピュータとプリンタの電源を切り、パラレ ルインターフェイスケーブルまたは USB イン ターフェイスケーブルでプリンタをコンピュー タに接続します。
- 2 プリンタの電源を入れます。
- 3 コンピュータの電源を入れ、Windows 7 を起 動します。
- 4 プリンタが検出され、自動的にプリンタドライ バがインストールされます。

以上でプリンタドライバのインストールは終了です。 続いて、本製品同梱の CD-ROM に収録されている EPSON ステータスモニタをインストールします。 EPSON ステータスモニタのインストール

- Windows を起動します。管理者権限のあるユーザー (Administrator) でログ<br/>インしてください。
- 2 EPSON プリンタソフトウェア CD-ROM をコ ンピュータにセットします。
- 3 [ソフトウェア一覧]をクリックします。

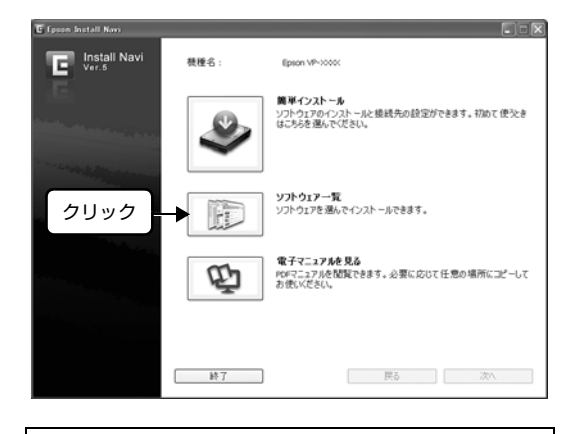

上記の画面が表示されないときは、[マイコンピュー タ] - [CD-ROM] - [Epsetup.exe] をダブルクリッ クしてください。

4 [EPSON ステータスモニタ] を選択して、[次 へ] をクリックします。

| C Epson Install Navi   |                                            |               |
|------------------------|--------------------------------------------|---------------|
| Linstall Navi<br>Ver.5 | VP-XXXXX<br>ソフトウエア一覧:<br>◎ @PSCN 27 -52モニ5 | ▶ ① 選択        |
|                        |                                            | (2) クリック      |
|                        | キャンセル                                      | <b>度</b> 6 次小 |

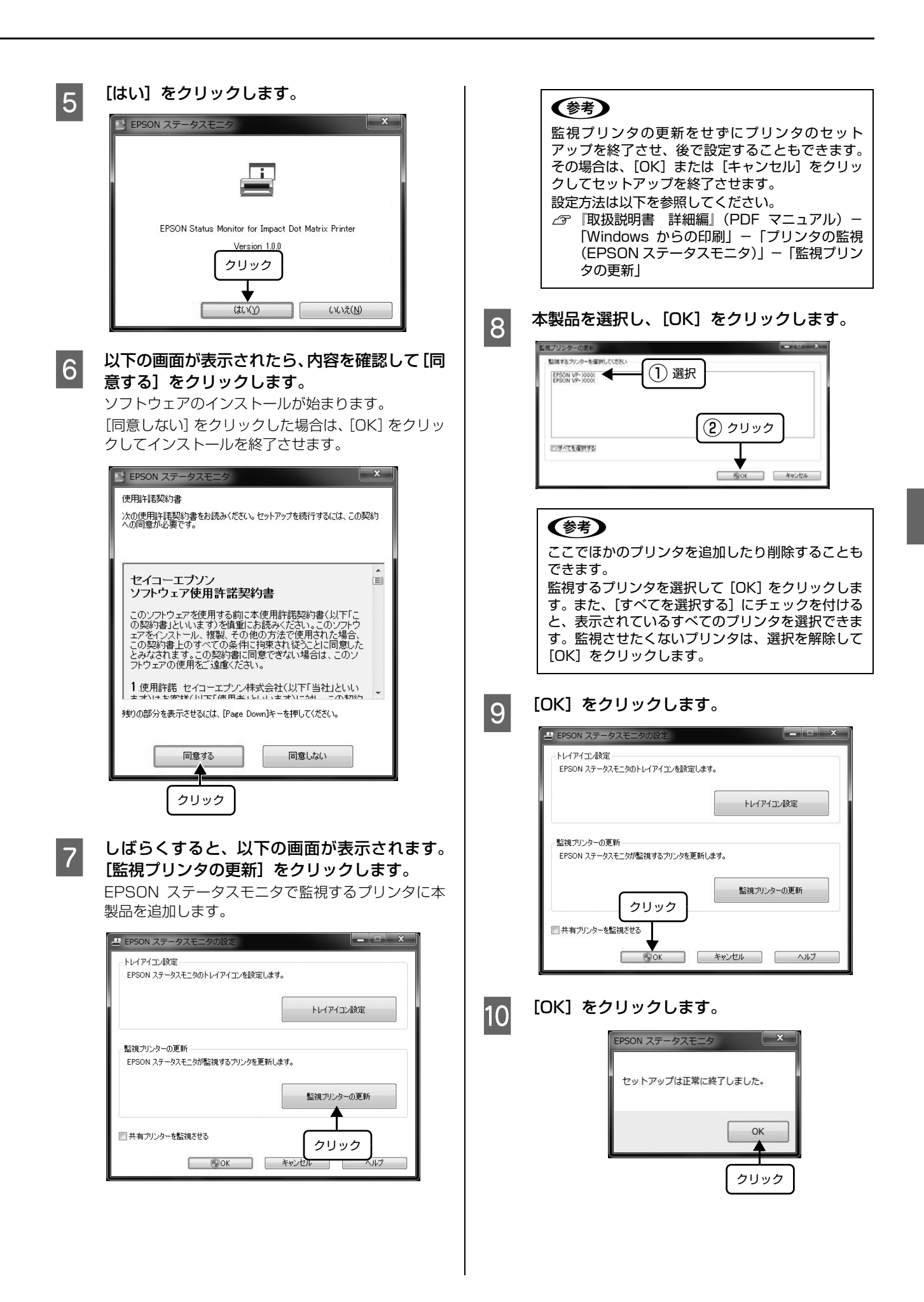

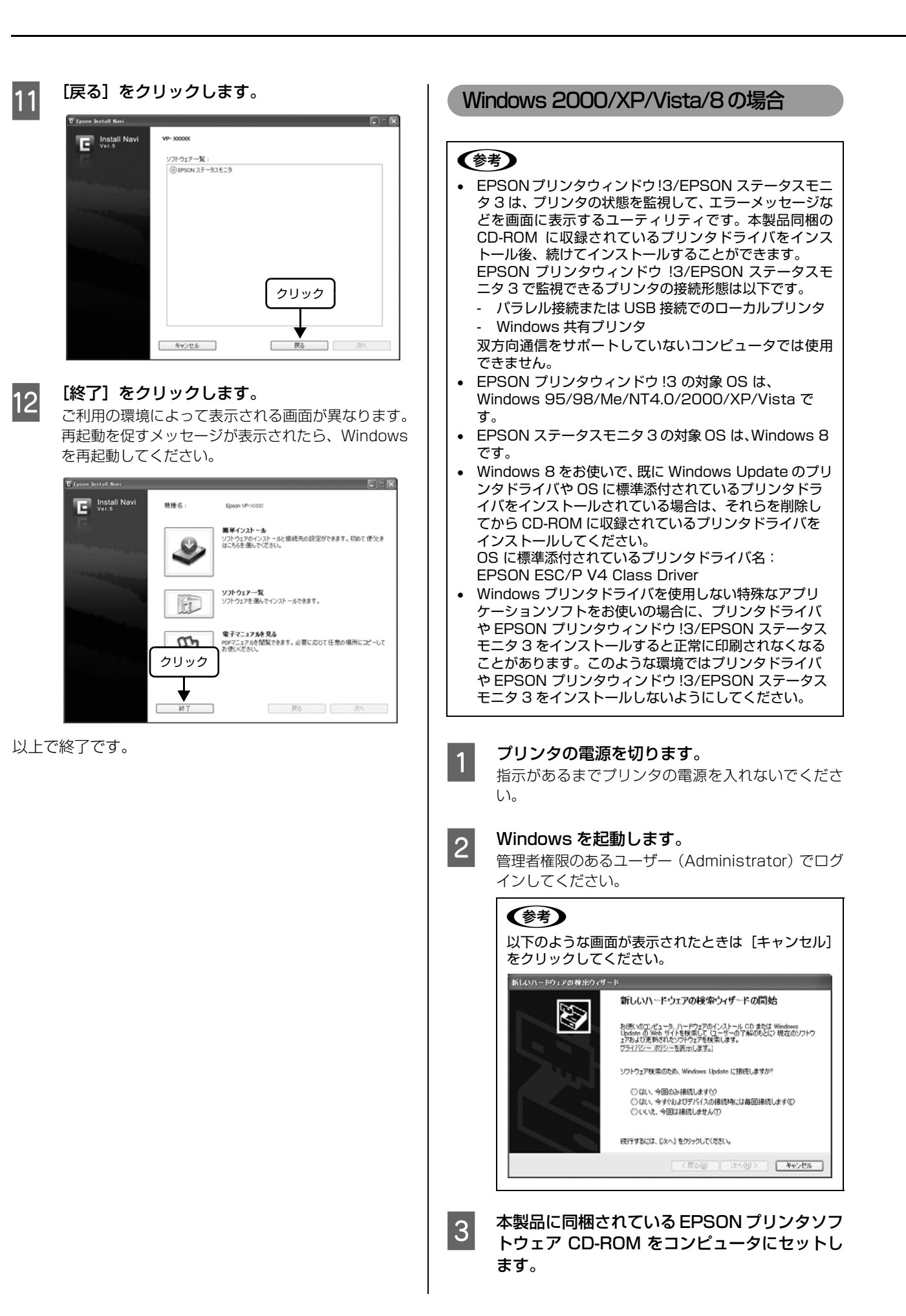

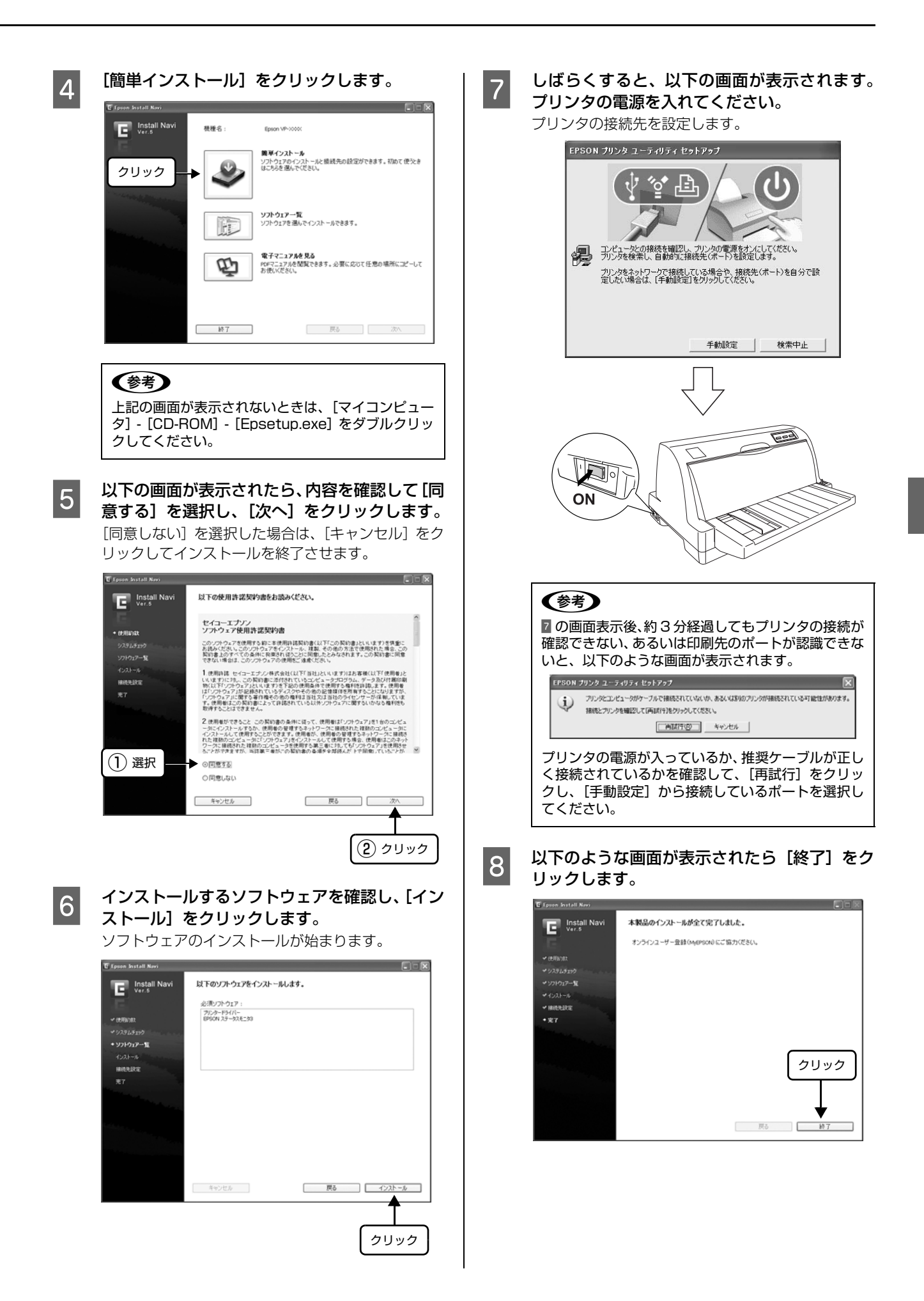

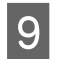

#### [終了] をクリックします。

ご利用の環境によって表示される画面が異なります。 再起動を促すメッセージが表示されたら、Windows を再起動してください。

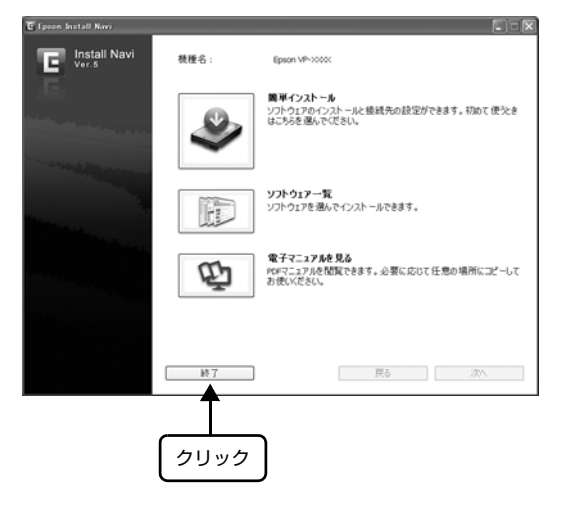

以上で終了です。

## 給紙と排紙

本製品の給紙経路、使用できる用紙とセット方法などを説明します。

#### 給紙経路と用紙

プリンタ右側のレリースレバーを切り替えることにより、給紙経路を切り替えることができます。

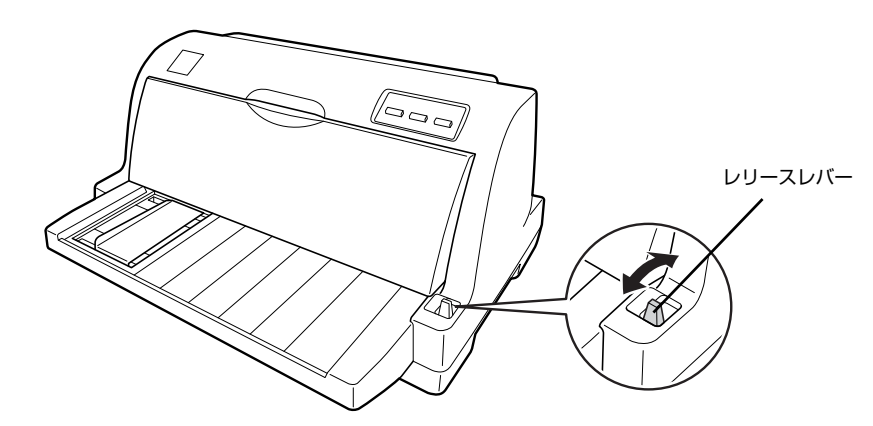

|     | 用紙種類                                                                                                    | 給紙経路 レリース<br>レバー |  | 給紙方法                        |
|-----|----------------------------------------------------------------------------------------------------|------------------|--|-----------------------------|
| 連続紙 | <ul> <li>上質紙、再生紙、複写紙(ノンカーボン紙、裏カーボン紙)</li> <li>複写紙は最大5枚(オリジナル+4枚)まで可</li> <li>連続ラベル紙の台紙への印刷は不可</li> </ul> |                  |  | プリンタ背面のプッシュト<br>ラクタから給紙します。 |
| 単票紙 | <ul> <li>上質紙、再生紙、複写紙(ノンカーボン紙、裏カーボン紙)</li> <li>複写紙は最大5枚(オリジナル+4枚)まで可</li> <li>単票ラベル紙の台紙への印刷は不可</li> </ul> | 排紙               |  | 用紙ガイドから手差し給紙<br>します。        |

#### 参考

連続紙をセットしたままの状態で単票紙の給紙に切り替えることができます。 給紙経路を切り替える場合は、連続紙をプッシュトラクタ位置まで戻してからレリースレバーを切り替えてください。 ∠☞ 本書 34 ページ 「連続紙から単票紙への切り替え」

#### 印刷できる用紙

#### (参考)

給紙ミスや紙詰まりを防止するために以下のページを参照し てください。 ∠ 本書 37 ページ 「用紙詰まりの予防」

#### •連続紙(連続複写紙)

| 項目   | 一枚紙                                         | 複写紙                                                |
|------|---------------------------------------------|----------------------------------------------------|
| 品質   | 上質紙、再生紙                                     | ノンカーボン紙<br>裏カーボン紙<br>(オリジナル+4枚まで)                  |
| 用紙幅  | 101.6~254.0mm                               | n (4.0~10.0インチ)                                    |
| ページ長 | 101.6~558.8mm                               | n (4.0~22.0インチ)                                    |
| 用紙厚  | 0.065 ~ 0.1mm                               | 0.12~0.39mm                                        |
| 用紙連量 | 45~70kg<br>(坪量52~<br>81.3g/m <sup>2</sup> ) | 34~50kg<br>(坪量 40~58g/m <sup>2</sup> )<br>(1 枚当たり) |

 ※ 用紙連量は、四六判紙(788 × 1091mm<sup>2</sup>)1000 枚の質 量を kg で表したものです。

※ 坪量は、紙1枚の1平方メートル当たりの質量をg/m<sup>2</sup>で表したものです。

#### 連続ラベル紙

| 項目            | 詳細                                   |
|---------------|--------------------------------------|
| 品質            | 上質紙                                  |
| 台紙用紙幅         | 101.6~254.0mm(4.0~10.0インチ)           |
| 台紙ページ長        | 101.6~558.8mm(4.0~22.0インチ)           |
| 用紙厚<br>(台紙含む) | 0.16~0.19mm(台紙0.07~0.09mm)           |
| 用紙連量          | 45~70kg (坪量52~81.3g/m <sup>2</sup> ) |

 ※ 用紙連量は、四六判紙(788 × 1091mm<sup>2</sup>)1000 枚の質 量を kg で表したものです。

※ 坪量は、紙 1 枚の 1 平方メートル当たりの質量を g/m<sup>2</sup> で表したものです。

#### • 単票紙(単票複写紙)

| 項目   | 一枚紙                                             | 複写紙                                                    |  |  |
|------|-------------------------------------------------|--------------------------------------------------------|--|--|
| 品質   | 上質紙 <sup>*</sup> 、<br>普通紙、<br>PPC 用紙、<br>再生紙    | ノンカーボン紙<br>裏カーボン紙<br>(オリジナル+4枚まで)                      |  |  |
| 用紙幅  | 90~257mm (3.5                                   | ~ 10.1 インチ)                                            |  |  |
| 用紙長  | 70 ~ 364mm(2.8 ~ 14.3 インチ)<br>(1 枚紙および天のり綴じの場合) |                                                        |  |  |
|      | 70 ~ 297mm(2.8<br>(横のり綴じの場合)                    | ~11.7 インチ)                                             |  |  |
| 用紙厚  | 0.065~0.14mm                                    | 0.12~0.39mm                                            |  |  |
| 用紙連量 | 45~78kg<br>(坪量 52~<br>82.7g/m <sup>2</sup> )    | 34 ~ 50kg<br>(坪量 40 ~ 58g/m <sup>2</sup> )<br>(1 枚当たり) |  |  |

\*:本書では、上質紙、普通紙、PPC 用紙を総称として、上質紙 と表記します。

 ※ 用紙連量は、四六判紙(788 × 1091mm<sup>2</sup>)1000 枚の質 量を kg で表したものです。

※ 坪量は、紙 1 枚の 1 平方メートル当たりの質量を g/m<sup>2</sup> で表したものです。

使用できる定形紙とセット方向は下表の通りです。

| 用紙サイズ            | 1 枚紙  | 複写紙   |
|------------------|-------|-------|
| A4 (210 × 297mm) | 縦長    | 縦長    |
| A5 (148×210mm)   | 縦長、横長 | 縦長、横長 |
| A6 (105 × 148mm) | 縦長、横長 | 縦長、横長 |
| B4 (257 × 364mm) | 縦長    | 縦長    |
| B5 (182 × 257mm) | 縦長、横長 | 縦長、横長 |

\*: 天のり綴じのみ使用可。

#### 単票ラベル紙

| 項目            | 詳細                                           |
|---------------|----------------------------------------------|
| 品質            | 上質紙                                          |
| 台紙用紙幅         | 100~210mm(3.9~8.3インチ)                        |
| 台紙ページ長        | 100~297mm(3.9~11.7 インチ)                      |
| 用紙厚<br>(台紙含む) | 0.16~0.19mm(台紙0.07~0.09mm)                   |
| 用紙連量          | 45 ~ 78kg<br>(坪量 52 ~ 82.7g/m <sup>2</sup> ) |

 ※ 用紙連量は、四六判紙(788 × 1091mm<sup>2</sup>)1000 枚の質 量を kg で表したものです。

※ 坪量は、紙 1 枚の 1 平方メートル当たりの質量を g/m<sup>2</sup> で表したものです。

#### アジャストレバーの設定

給紙する用紙の厚さに合わせてアジャストレバーを設定 します。

アジャストレバーの操作は、プリンタカバーを開けてから 行ってください。

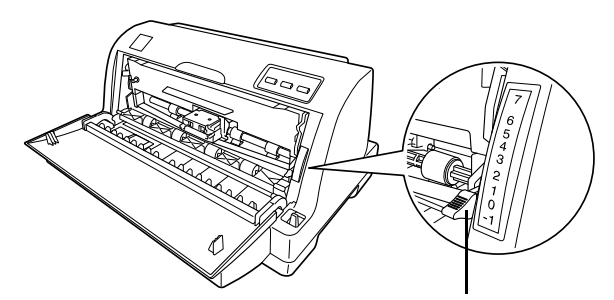

アジャストレバー

| 用紙の種類  |         | アジャストレバーの設定値*1             |                     |                     |               |                     |                     |
|--------|---------|----------------------------|---------------------|---------------------|---------------|---------------------|---------------------|
|        | ・枚数     | 0                          | 1                   | 2                   | З             | 4                   | 5                   |
| 文紙     | 連続紙     | O <sup>*2</sup>            |                     |                     |               |                     |                     |
| l ∦    | 単票紙     | 0                          | ○*3                 |                     |               |                     |                     |
|        | 2 枚紙    | 0                          | 0                   |                     |               |                     |                     |
| 亨紙     | 3 枚紙    |                            | 0                   | 0                   |               |                     |                     |
| 。<br>例 | 4 枚紙    |                            |                     | 0                   | 0             |                     |                     |
|        | 5 枚紙    |                            |                     |                     | 0             | 0                   | 0                   |
| ラ      | ラベル 0*4 |                            |                     |                     |               |                     |                     |
|        | 紙厚      | $0.06 \sim 0.12 \text{mm}$ | $0.12 \sim 0.19$ mm | $0.19 \sim 0.25$ mm | 0.25 ~ 0.32mm | $0.32 \sim 0.36$ mm | $0.36 \sim 0.39$ mm |

\*1:設定値-1、6、7は通常は使用しません。

- \*2:連続紙の1枚紙の紙厚は0.065~0.10mmです。
- \*3:単票紙の1枚紙の紙厚は0.065~0.14mm です。
- \*4: ラベル紙は紙厚0.16~0.19mmのものが使用可能ですが、 ラベルのはがれ等を防止するために、設定値「2」でお使い ください。

#### !注意

- 厚紙や特殊紙に印刷する場合は、印刷領域に注意してください。ソフトウェアで印刷領域を設定する際、必ず印字推奨領域内で印刷するように設定してください。アジャストレバーの設定値が大きいときに印字推奨領域外で印刷すると、プリントヘッドを損傷するおそれがあります。
- 表の値は目安です。用紙の厚さに対してアジャストレバーの設定値が大きすぎると、印刷がかすれたり、印刷抜けを起こす場合があります。逆に設定値が小さすぎると、インクリボンや用紙が傷んだり、用紙が汚れたり、用紙が正しく送られない場合があります。大量に印刷する場合は、必ず事前に試し印刷をして印刷の状態をご確認ください。

#### 連続紙の給紙と排紙

本製品は、プッシュトラクタ(プリンタ背面)から連続紙を給紙することができます。

⊿ 本書 27 ページ 「給紙経路と用紙」

#### !注意

印刷開始位置がずれたりプリンタ内に用紙が詰まるなどの動 作不良や故障の原因となりますので、次の操作は絶対にしな いでください。

- プリンタの電源を入れたまま、連続紙がプリンタ内に給紙 された状態で、トラクタから用紙を外して引き抜く。
- プリンタの電源を入れたまま、「給紙 / 排紙] スイッチを押し、用紙が完全に排紙されない状態で、用紙を引き抜く。

#### 給紙

プリンタ背面から連続紙を給紙します。

連続紙をスムーズに給紙するために、以下のような配置で プリンタをお使いください。

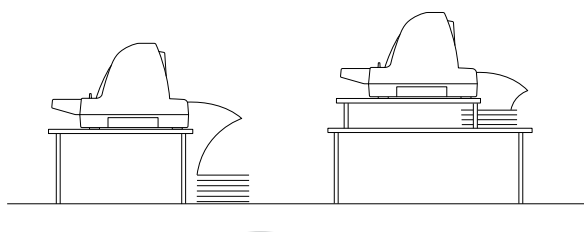

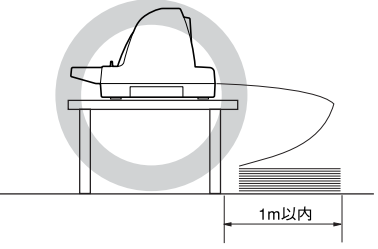

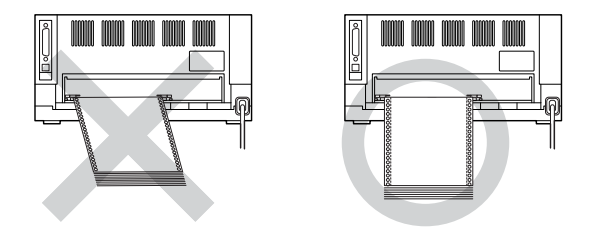

#### !注意

プリンタケーブルやプリンタ台の角、用紙の箱に連続紙が接触していると紙送りの負荷となり、印刷位置がずれる場合があります。スムーズに給紙できるように連続紙を配置してください。また、連続紙は必ず箱から取り出して置いてください。

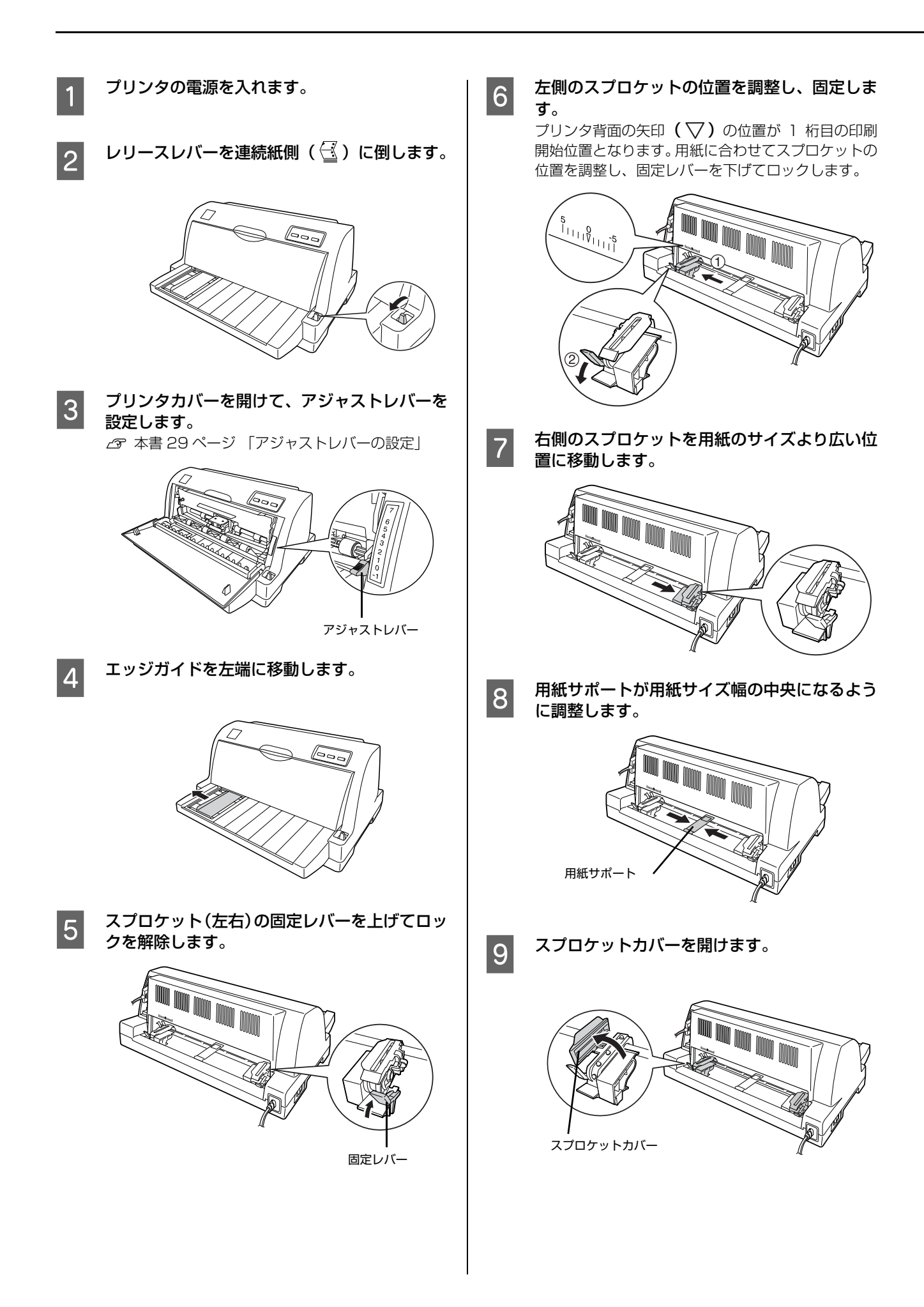

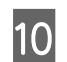

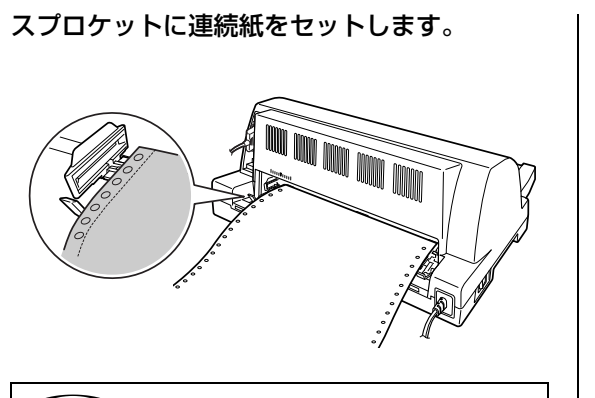

#### 参考

連続紙がたるんだり、きつく張りすぎたりしないよう に、右側のスプロケットの位置を調整してください。 連続紙のスプロケットの穴が変形しない程度の位置 が理想です。

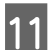

スプロケットカバー(左右)を閉じます。

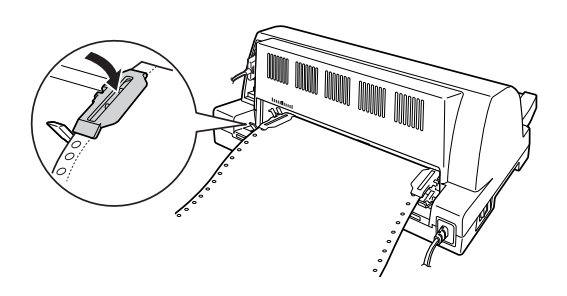

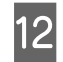

右側のスプロケットの固定レバーを下げてロッ クします。

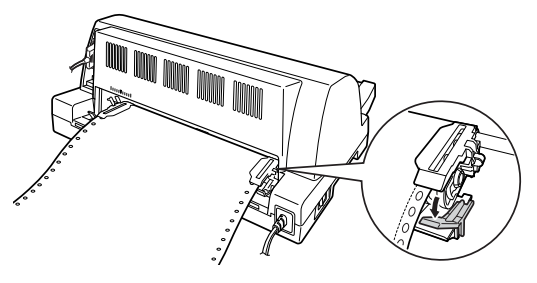

[印刷可] ランプが点灯していることを確認し 13 て、印刷を実行します。 印刷データを受信すると連続紙は自動給紙されて、印

印刷データを受信すると連続紙は自動給紙されて、印 刷を開始します。

#### !注意

- 連続紙が給紙されない場合は、連続紙をセットし直してく ださい。
- 連続紙が斜めに給紙された場合は、電源を切ってから用紙 を取り除き、連続紙をセットし直して給紙してください。

#### (参考)

- 印刷する前に以下を設定してください。
- プリンタドライバ経由で印刷する場合は、連続紙の用 紙サイズを設定してください。
  - △⑦ 『取扱説明書 詳細編』(PDF マニュアル) 「Windows からの印刷」 – 「プリンタドライバ の設定」
- DOS 環境で印刷する場合は、連続紙のページ長とミシン目スキップを設定してください。
  - △ア『取扱説明書 詳細編』(PDFマニュアル) 「プリンタ設定値の変更」 「操作パネルからの設定」
- DOS 環境で印刷している場合は、給紙位置を「微小送り 機能」で微調整できます。
  - △3 『取扱説明書 詳細編』(PDF マニュアル) 「印刷 できる用紙」 - 「ティアオフと微小送り」 - 「用紙 位置の微調整(微小送り)」
- ティアオフ機能を使用すると、印刷終了後に連続紙を簡単に切り離すことができ、また用紙の節約にもなります。
- △ 『取扱説明書 詳細編』(PDF マニュアル)- 「印刷 できる用紙」- 「ティアオフと微小送り」- 「連続紙 の切り離し(ティアオフ)」

#### 連続紙の排紙

プリンタ前面から連続紙を排紙します。

#### (参考)

- 下記の手順は自動ティアオフ機能を使用しない場合です。
   自動ティアオフ機能が有効になっていると、印刷終了後、
   自動的にミシン目カット位置まで連続紙を送り出します。
   「取扱説明書 詳細編」(PDF マニュアル) 「印刷
  - できる用紙」-「ティアオフと微小送り」-「連続紙 の切り離し(ティアオフ)」
- 用紙が詰まった場合は、以下のページを参照してください。
   の。
  - △ 本書 35 ページ 「用紙が詰まったときは」
  - ┃ [改行 / 改ページ] スイッチを数秒押して連続紙 ┃ を送り出します。

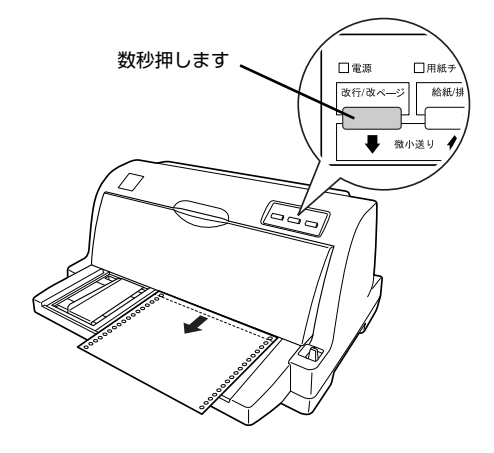

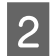

ミシン目の位置で連続紙を切り離します。

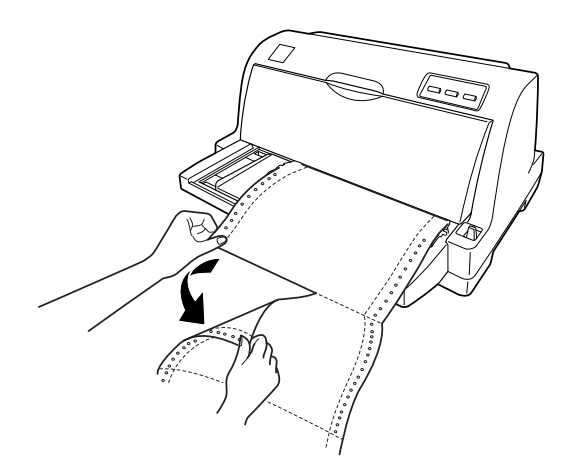

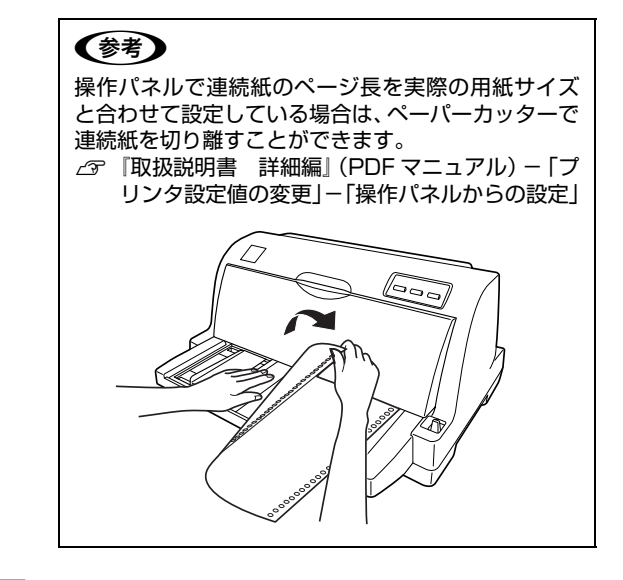

#### [給紙 / 排紙] スイッチを押して連続紙を戻しま す。

プッシュトラクタ位置まで連続紙が戻ります。

#### !注意

3

[給紙 / 排紙] スイッチは印刷が終了したページを切り離して から押してください。また、2 回以上押さないでください。

#### ラベル紙の排紙

印刷の終了したラベル紙を切り離すときは、必ず [改行 / 改 ページ] スイッチを使用して、プリンタ前面から排紙してく ださい。ティアオフ機能([給紙 / 排紙] スイッチ)は使用 しないでください。

#### !注意

ラベル紙を、[給紙 / 排紙] スイッチを使用するなどしてプリ ンタ背面より引き抜くと、ラベルが台紙からはがれて紙詰ま りを起こすことがあります。ラベル紙はトラクタユニット位 置で用紙を切り離してから、[改行 / 改ページ] スイッチを押 してプリンタ前面から排紙してください。

#### 排紙方法

印刷が終了したら、印刷に使用しないラベル紙を給紙口よ り手前で切り離し、[改行 / 改ページ]スイッチを押して 排紙します。

#### 単票紙の給紙と排紙

単票紙は用紙ガイドから 1 枚ずつ給紙することができます。

用紙の表面がなめらかで良質のものを使用してください。

#### !注意

印刷開始位置がずれたりプリンタ内に用紙が詰まるなどの動 作不良や故障の原因となりますので、プリンタの電源を入れ たまま、用紙を引き抜かないでください。

#### 給紙

プリンタの電源を入れます。

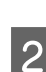

レリースレバーを単票紙側(^^)に倒します。

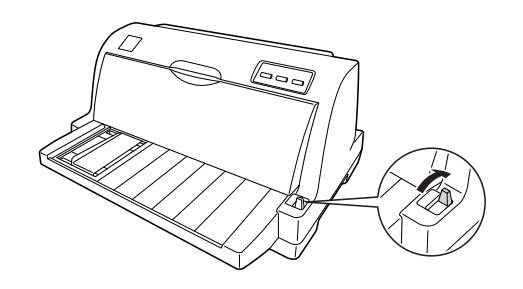

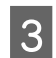

プリンタカバーを開けて、アジャストレバーを 設定します。 ∠37 本書 29 ページ 「アジャストレバーの設定」

アジャストレバー

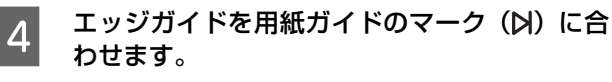

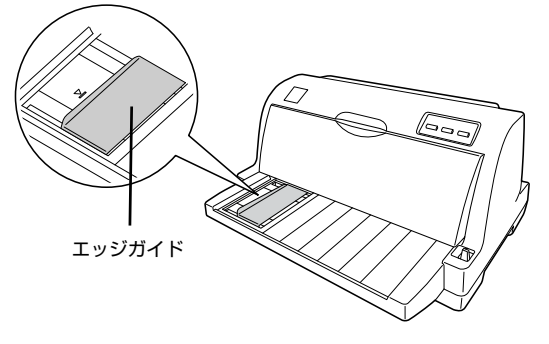

#### 参考

エッジガイドの位置によって、印刷時の左マージンが 決まります。ソフトウェアで設定する左マージンと実 際の左マージンが異なっている場合は、エッジガイド の位置を再調整してください。

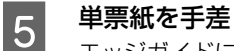

#### 単票紙を手差し給紙します。

エッジガイドに沿って、用紙の先端が奥に当たるまで しっかり差し込みます。用紙は自動的に給紙位置に セットされます。印刷データを受信すると印刷を開始 します。

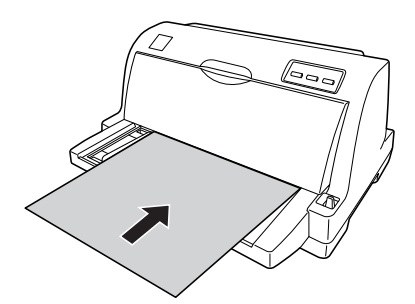

#### (参考)

- り」-「用紙位置の微調整(微小送り)」 ・ プリンタドライバ経由で印刷している場合は、給 紙位置の調整はできません。お使いのアプリケー ション上で余白の設定を行ってください。

#### 6 印刷が終了すると単票紙は自動的に排紙されま す。

プリンタ内に用紙が残っている場合は、[給紙 / 排紙] スイッチを押して排紙します。

#### (参考)

- 単票ラベル紙のセット方法は、単票紙と同じです。
   △3 本書 33 ページ 「単票紙の給紙と排紙」
- 用紙が詰まった場合は、以下のページを参照してください。
   △ 本書 35 ページ 「用紙が詰まったときは」

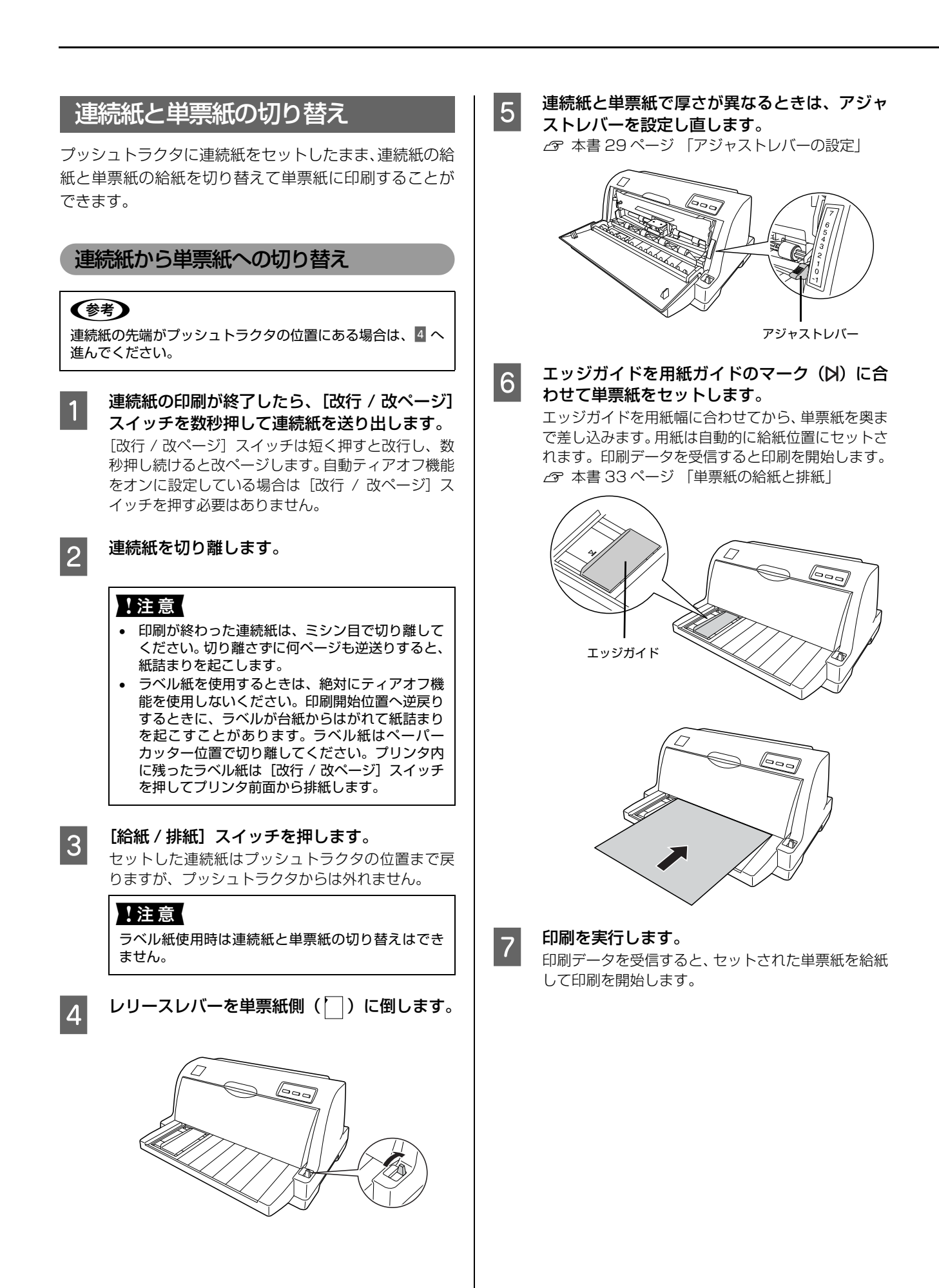

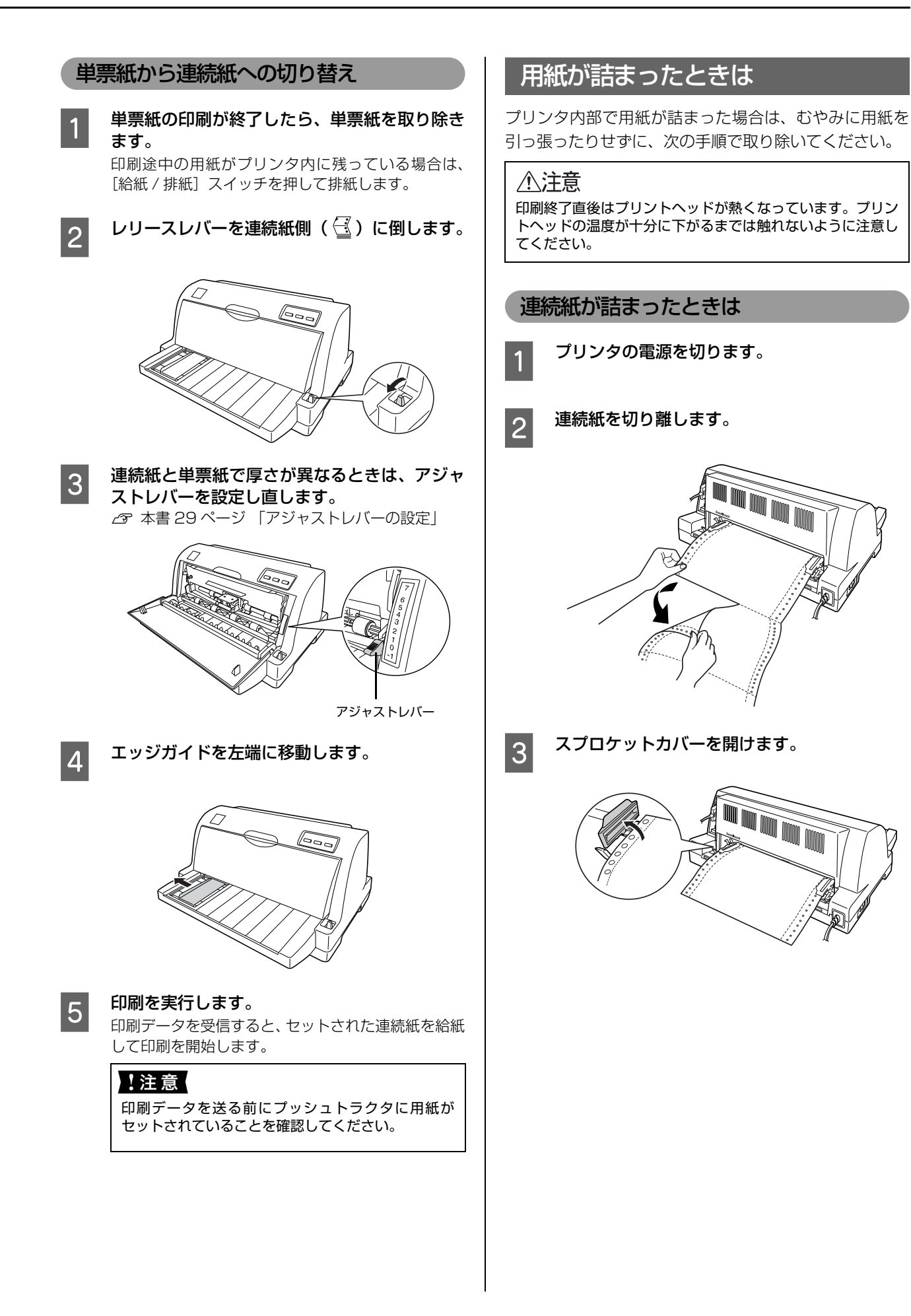

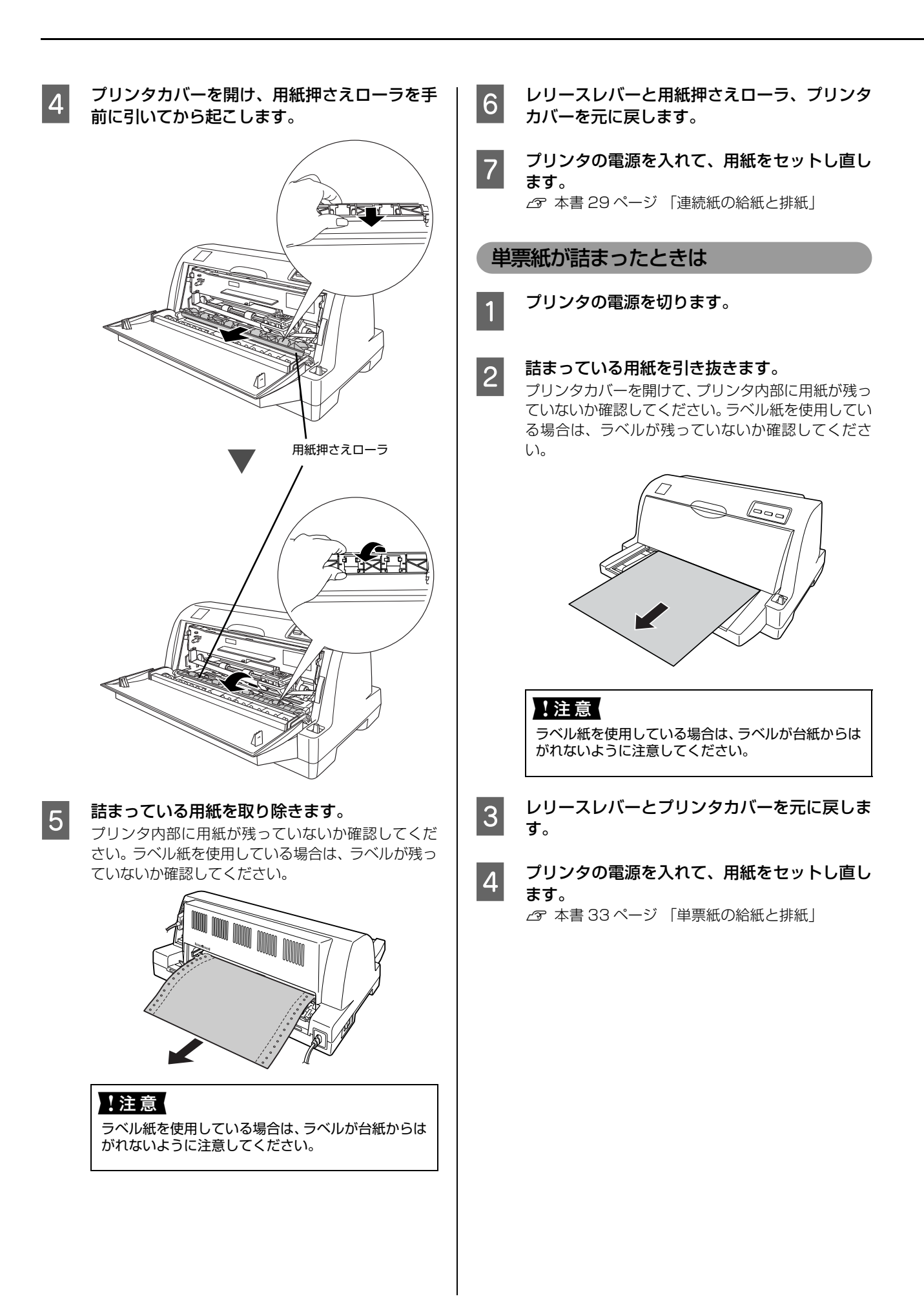

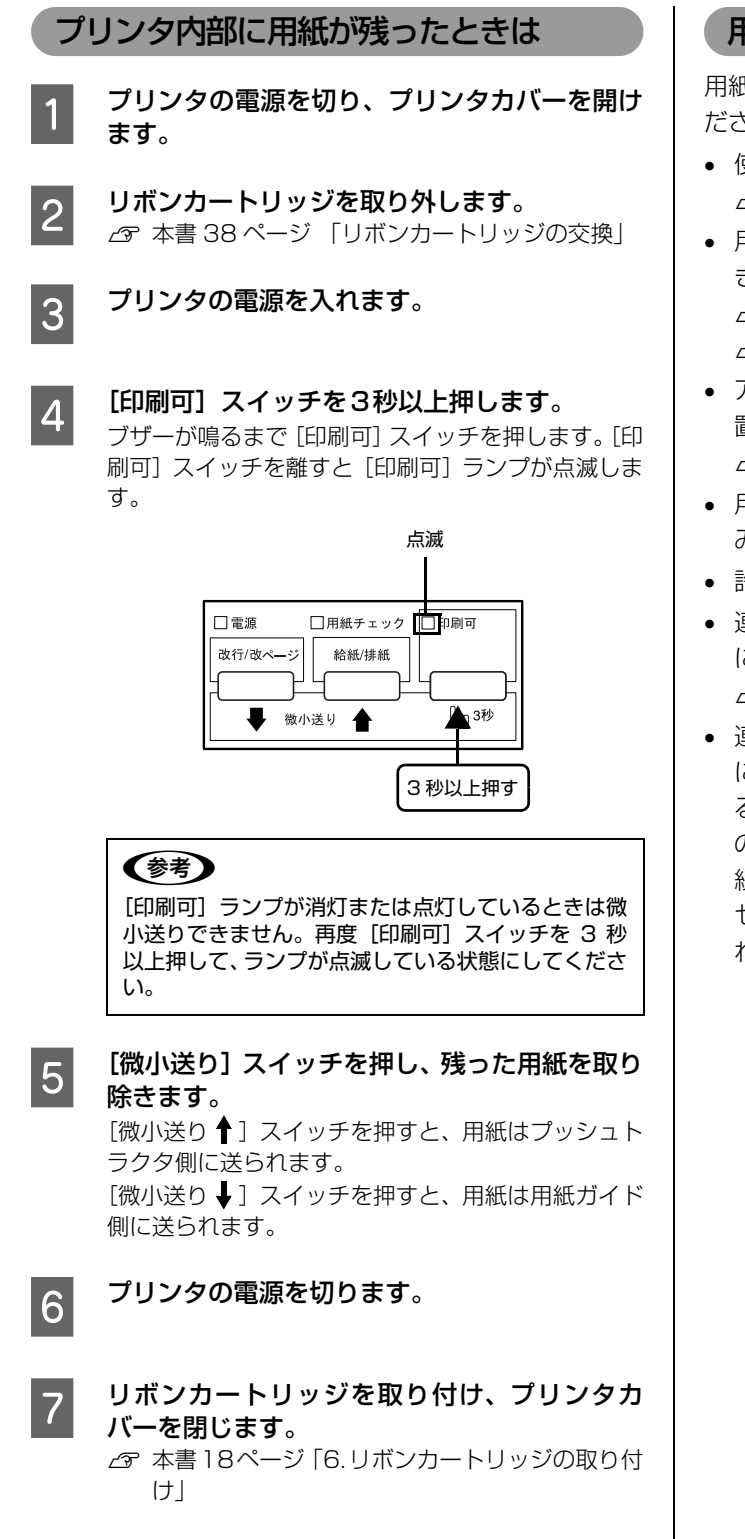

#### 用紙詰まりの予防

用紙詰まりを発生させないように、以下の点に注意してく ださい。

- 使用可能な用紙を使用してください。
   △ 本書 28 ページ 「印刷できる用紙」
- 用紙を正しくセットしてください。また、連続紙の置き方に注意してください。
   △ 本書 29 ページ 「連続紙の給紙と排紙」
   △ 本書 33 ページ 「単票紙の給紙と排紙」
- アジャストレバーを用紙の紙厚に合わせて、正しい位置にセットしてください。
   本書 29ページ「アジャストレバーの設定」
- 用紙ガイドにセットできる用紙枚数は単票紙は1枚のみ、単票複写紙は1部のみです。
- 許容枚数を超える用紙をセットしないでください。
- 連続紙をセットするときはスプロケットの間隔を適切 にセットしてください。スプロケットの間隔が広すぎ ると紙の張りが強く、用紙のピン穴が破れ用紙詰まり の原因になります。スプロケットの間隔が狭すぎて用 紙がたるんでいても用紙詰まりの原因となります。 セットして長時間経過している連続紙は、印刷前に破 れていないことを確認してください。

## リボンカートリッジの交換

インクが薄くなって十分な印刷品質を得られなくなった場合などには、次の手順に従ってリボンカートリッジを交換して ください。

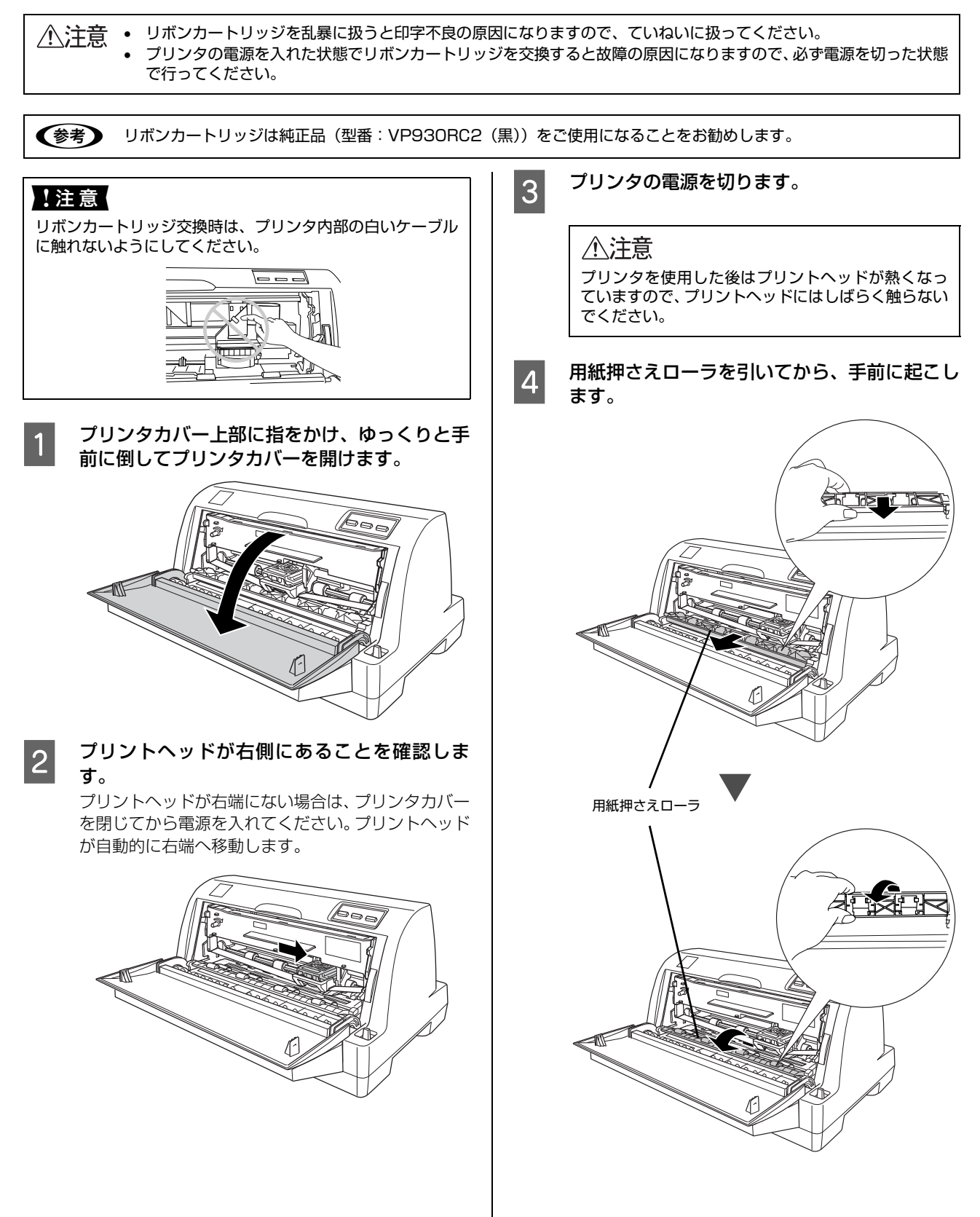

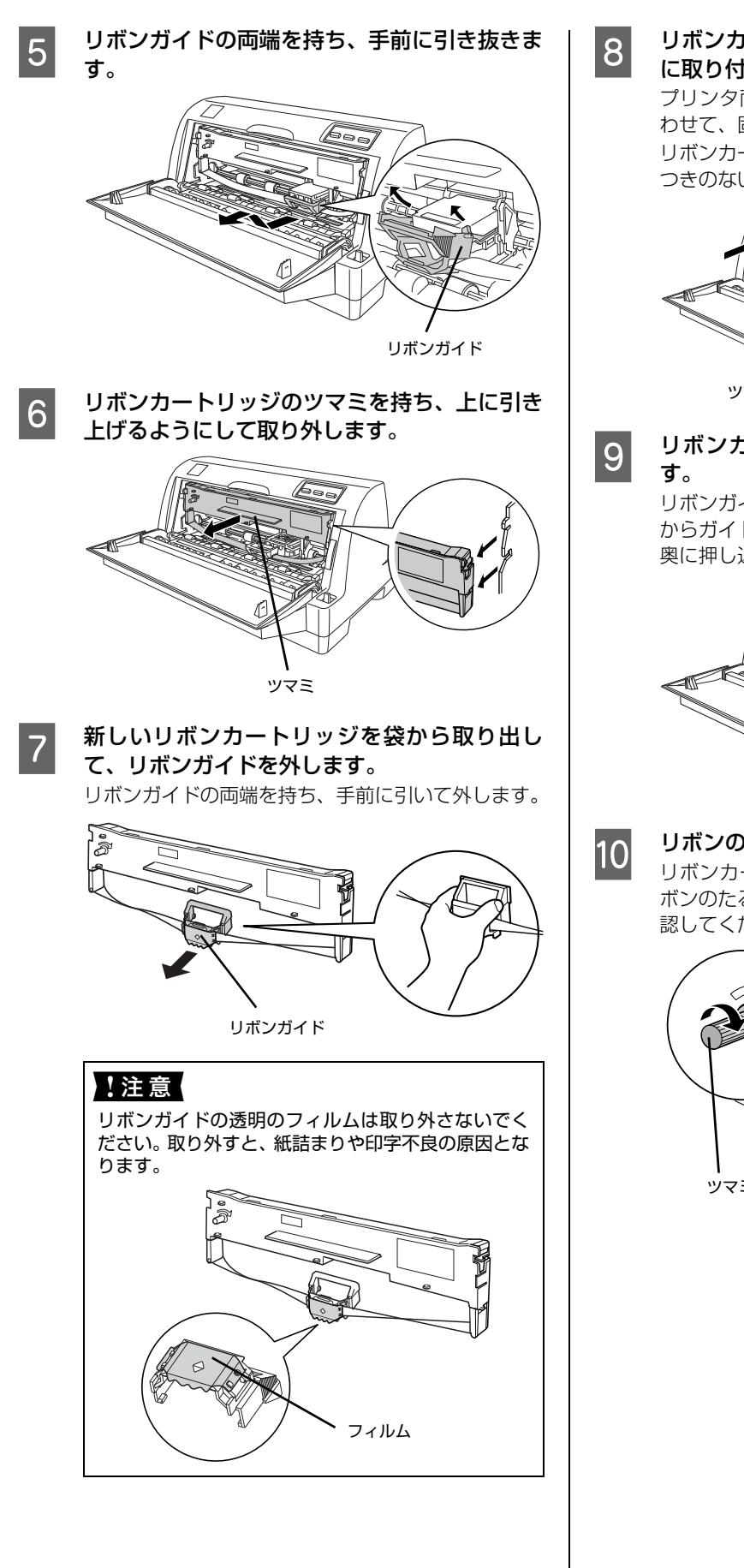

リボンカートリッジのツマミを持ち、プリンタに取り付けます。

プリンタ両側の溝にリボンカートリッジの突起を合わせて、固定されるまで押し込みます。

リボンカートリッジの両端を軽く押して、傾きやがた つきのないことを確認してください。

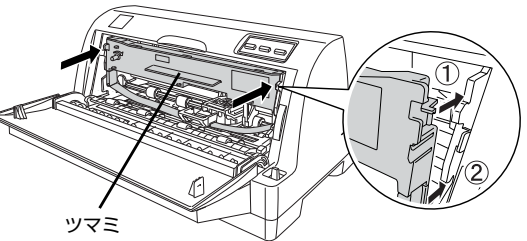

**リボンガイドをプリントヘッドに取り付けます。** リボンガイドの両端を持ち、プリントヘッドの斜め上

からガイド溝に沿って、カチッと音がして止まるまで 奥に押し込みます。

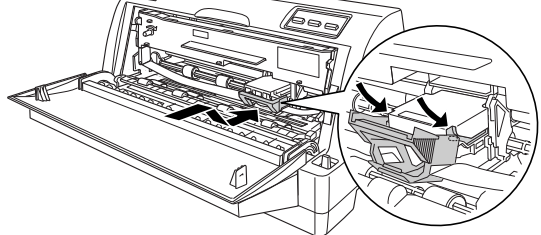

#### リボンのたるみを取ります。

リボンカートリッジのツマミを矢印方向に回してリ ボンのたるみを取ります。リボンが自由に動くのを確 認してください。

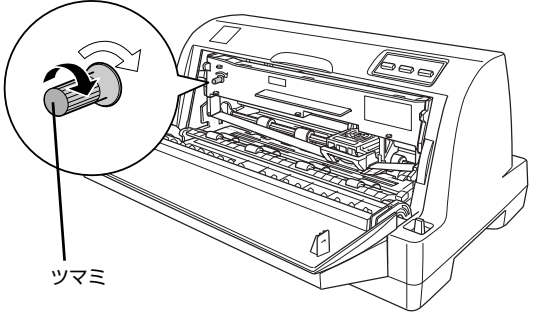

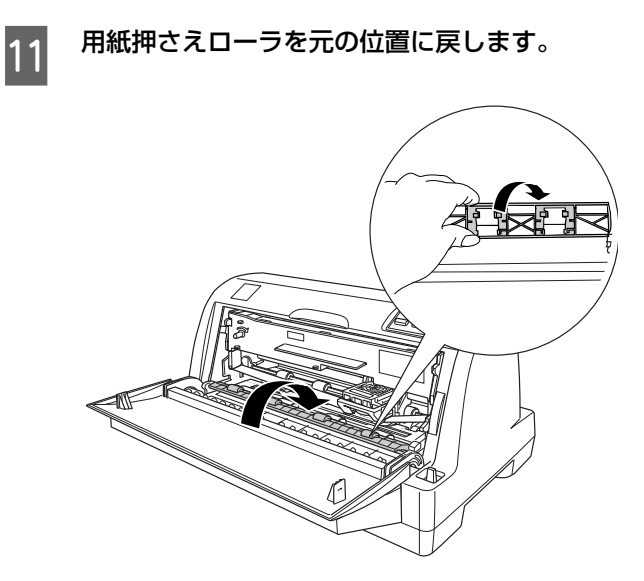

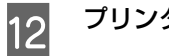

プリンタカバーを閉じます。

#### 参考

使用済みのリボンカートリッジは、資源の有効活用と地球環 境保全のため回収にご協力ください。 エプソンでは、宅配便などを利用した回収を進めています。 詳細はエプソンのホームページで確認してください。 http://www.epson.jp/recycle/ 使用済みリボンカートリッジの梱包には、新しいカートリッ ジの梱包箱を使用してください。 廃棄する場合は、必ず法令や地域の条例、自治体の指示に従っ て廃棄してください。

以上でリボンカートリッジの交換は終了です。

## さらに詳しい情報とサービスのご案内

ここでは、本製品に同梱の EPSON プリンタソフトウェア CD-ROM に収録されている『取扱説明書 詳細編』(PDF マニュアル)の紹介と使い方、弊社が提供しておりますサービス・サポートの概要を説明します。

#### PDF マニュアルの紹介と使い方

本製品に添付されている EPSON プリンタソフトウェア CD-ROM には、PDF マニュアルが収録されています。 『取扱説明書 詳細編』(PDF マニュアル)には、本書に掲載されていない以下のような情報が説明されています。

- Windows から印刷する際の設定方法
- プリンタを共有するための設定方法
- 連続紙、複写紙の詳細な用紙仕様
- オプション品や消耗品の情報(取り付け方や使い方)
- 困ったときの対処方法
- プリンタ本体の仕様

1

PDF マニュアルを開くには Adobe<sup>®</sup> Reader<sup>®</sup> などの PDF 閲覧ソフトウェアが必要です。Adobe Reader は、アドビシステムズ社のホームページからダウンロードできます。また、各 OS に対応する Adobe Reader のバージョンは、アドビシステムズ社のホームページでご確認ください。

PDF マニュアルは以下の手順で開きます。

本製品に同梱されている EPSON プリンタソフトウェア CD-ROM をコンピュータにセットします。

2 [電子マニュアルを見る] をクリックします。

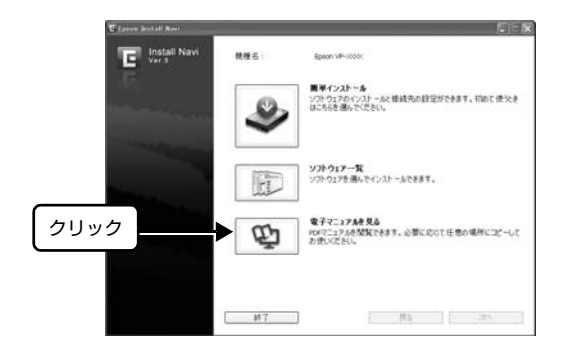

3 [VP930UG.pdf] をダブルクリックして開きます。または、ドラッグアンドドロップなどの機能でお好みのフォルダヘコピーします。

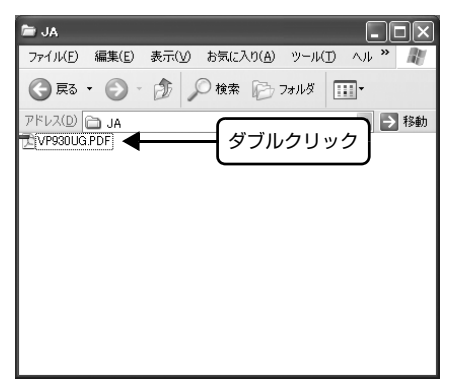

#### 各種サービス・サポートのご案内

#### 弊社が行っている各種サービス・サポートの概要は以下の通りです。

| 名称                | 内容                                                                                                    | 問い合わせ先 / アクセス先など       |
|-------------------|----------------------------------------------------------------------------------------------------|------------------------|
| エプソンインフォメーションセンター | 製品に関するご質問やご相談に電話でお答えします。                                                                                                    |                        |
| エプソンのホームページ       | 製品に関する最新情報などをインターネットにて提供しています。<br>EPSON 製品に関する最新情報などをできるだけ早くお知らせするために、インターネットによる情報の<br>提供を行っています。また、プリンタドライバも提供<br>されています。                                                                                                    |                        |
| MyEPSON *         | エプソンの会員制情報提供サービスです。<br>「MyEPSON」にご登録いただくと、お客様の登録内<br>容に合わせた専用ホームページを開設 <sup>*</sup> してお役に立<br>つ情報や、さまざまなサービスを提供いたします。<br>*:「MyEPSON」へのユーザー登録には、インター<br>ネット接続環境(プロバイダ契約が済んでおり、か<br>つメールアドレスを保有)が必要となります。<br>たとえば、ご登録いただいたお客様にはこのような<br>サービスを提供しています。<br>• お客様にピッタリのおすすめ最新情報のお届け<br>• 愛用の製品をもっと活用していただくためのお手<br>伝い<br>• お客様の「困った!」に安心&充実のサポートでお<br>応え<br>• 会員限定のお得なキャンペーンが盛りだくさん<br>• ほかにもいろいろ便利な情報が満載 | ∠3 本書裏表紙               |
| ショールーム            | エプソン製品を見て、触れて、操作できます。                                                                                                    |                        |
| ソフトウェアダウンロードサービス  | プリンタドライバなどのソフトウェアは、バージョン<br>アップされることがあります。最新のソフトウェア<br>は、弊社のホームページからダウンロードできます。                                                                                                    |                        |
| マニュアルダウンロードサービス   | 製品に添付されている取扱説明書の PDF データをダ<br>ウンロードできます。取扱説明書を紛失したときなど<br>にご活用ください。<br>MS-DOS、Windows 3.1/95/98/Me/NT3.51/<br>NT4.0 での操作方法などを説明した補足説明書の<br>PDF データは弊社のホームページからダウンロード<br>してください。                                                                                                    | <i>△</i> ア エプソンのホームページ |
| 消耗品 / オプションの購入    | エプソン製品の消耗品 / オプション品が、お近くの販売店で入手困難な場合には、エプソンダイレクトの通信販売をご利用ください(2013年4月現在)。                                                                                                    | 本書裏表紙                  |
| 保守サービス            | エプソン製品を万全の状態でお使いいただくための<br>保守サービスをご用意しております。                                                                                                    | △⑦ 次項「保守サービスのご案内」      |

\*: 「MyEPSON」登録済みで、「MyEPSON」ID とパスワードをお持ちのお客様は、本製品の「MyEPSON」への機種追加登録をお 願いします。追加登録していただくことで、よりお客様の環境に合ったホームページとサービスの提供が可能となります。 「MyEPSON」への新規登録や機種追加登録は、同梱の『EPSON プリンタソフトウェア CD-ROM』から簡単に行えます。

#### 保守サービスのご案内

「故障かな?」と思ったときは、あわてずに、まず『取扱説明書 詳細編』(PDF マニュアル)の「困ったときは」をよくお読みください。

#### 保証書について

保証期間中に、万一故障したときには、保証書の記載内容に基づき保守サービスを行います。ご購入後は、保証書の記載 事項をよくお読みください。保証書は、製品の「保証期間」を証明するものです。「お買い上げ年月日」「販売店名」に記 入漏れがないかご確認ください。これらの記載がない場合は、保証期間内であっても、保証期間内と認められないことが あります。記載漏れがあった場合は、お買い求めいただいた販売店までお申し出ください。 保証書は大切に保管してください。保証期間、保証事項については、保証書をご覧ください。

#### 補修用性能部品および消耗品の保有期間

本製品の補修用性能部品および消耗品の保有期間は、製品の製造終了後6年間です。 ※改良などにより、予告なく外観や仕様などを変更することがあります。

#### 保守サービスの受付窓口

エプソン製品を快適にご使用いただくために、年間保守契約や、エプソンサービスパックをお勧めします。保守サービス に関してのご相談、お申し込みは、次のいずれかで承ります。

- お買い求めいただいた販売店
- エプソンサービスコールセンターまたはエプソン修理センター(本書裏表紙参照)

#### 保守サービスの種類

エプソン製品を万全の状態でお使いいただくために、下記の保守サービスをご用意しております。使用頻度や使用目的に 合わせてお選びください。詳細につきましては、お買い求めの販売店、エプソンサービスコールセンターまたはエプソン 修理センターへお問い合わせください。エプソンの修理に関するお問い合わせ先は、本書裏表紙をご覧ください。

| 種類       |      | 概要                                                                                                    | 修理代金          |                                                 |                         |
|----------|------|----------------------------------------------------------------------------------------------------|---------------|-------------------------------------------------|-------------------------|
|          |      |                                                                                                    | 保証期間内         | 保証期間外                                           | の向い合わせ先                 |
| 年間保守契約   | 出張保守 | <ul> <li>製品が故障した場合、最優先でサービスエンジニアが製品の設置場所に出向き、現地で修理を行います。</li> <li>修理のつど発生する修理代・部品代*が無償になるため予算化ができ便利です。</li> <li>定期点検(別途料金)で、故障を未然に防ぐことができます。</li> <li>*:消耗品(リボン、用紙等)は保守対象外となります。</li> </ul>                  | 年間一定の保守料      | 金<br>                                           | エプソン<br>サービスコール<br>センター |
|          | 持込保守 | <ul> <li>製品が故障した場合、お客様に修理品をお持ち込みまたは送付いただき、一旦お預りして修理をいたします。</li> <li>修理のつど発生する修理代・部品代*が無償になるため予算化ができ便利です。</li> <li>持込保守契約締結時に【保守契約登録         素】を製品に貼付していただきます。</li> <li>*:消耗品(リボン、用紙等)は保守対象外となります。</li> </ul> | 年間一定の保守料      | 金                                               |                         |
| スポット出張修理 |      | <ul> <li>お客様からご連絡いただいて数日以内に製品の設置場所にサービスエンジニアが出向き、現地で修理を行います。</li> <li>故障した製品をお持ち込みできない場合に、ご利用ください。</li> </ul>                                                                                                | 有償<br>(出張料のみ) | 出張料 + 技術料<br>+ 部品代<br>修理完了後その<br>つどお支払いく<br>ださい |                         |

| 括海           | 概要                                                                                                    | 修理代金                             |                                                       | お問い合わせ生              |
|--------------|----------------------------------------------------------------------------------------------------|----------------------------------|-------------------------------------------------------|----------------------|
|              |                                                                                                    | 保証期間内                            | 保証期間外                                                 | の回いロクセル              |
| 持込 / 送付修理    | 修理故障が発生した場合、お客様に修理<br>品をお持ち込みまたは送付いただき、一<br>旦お預りして修理いたします。                                                  | 無償                               | 基本料+技術料<br>+部品代<br>修理完了品をお<br>届けしたときに<br>お支払いくださ<br>い | エプソン<br>修理センター       |
| ドア to ドアサービス | <ul> <li>指定の運送会社がご指定の場所に修理品を引き取りにお伺いするサービスです。</li> <li>保証期間外の場合は、ドア to ドアサービス料金とは別に修理代金が必要となります。</li> </ul> | 有償<br>(ドア to ドア<br>サービス料金の<br>み) | 有償<br>(ドア to ドア<br>サービス料金<br>+ 修理代)                   | ドア to ドア<br>サービス受付電話 |

#### エプソンサービスパック

エプソンサービスパックは、ハードウェア保守パックです。

エプソンサービスパック対象製品と同時にご購入の上、登録していただきますと、対象製品購入時から所定の期間(3年、4年、5年)、安心の出張修理サービスと対象製品の取り扱いなどのお問い合わせにお答えする専用ダイヤルをご提供いたします。

- スピーディな対応 :スポット出張修理依頼に比べて優先的にサービスエンジニアを派遣いたします。
- もしものときの安心: 万一トラブルが発生した場合は何回でもサービスエンジニアを派遣し対応いたします。
- 手続きが簡単 : エプソンサービスパック登録書をFAXするだけで契約手続きなどの面倒な事務処理は一切不要 です。
- 維持費の予算化 : エプソンサービスパック規約内・期間内であれば、都度修理費用がかからず維持費の予算化が 可能です。

エプソンサービスパックは、エプソン製品ご購入販売店にてお買い求めください。

#### 本製品を日本国外へ持ち出す場合の注意

本製品(ソフトウェアを含む)は日本国内仕様のため、本製品 の修理・保守サービスおよび技術サポートなどの対応は、日本 国外ではお受けできませんのでご了承ください。また、日本国 外ではその国の法律または規制により、本製品を使用できない ことがあります。このような国では、本製品を運用した結果罰 せられることがありますが、当社といたしましては一切責任を 負いかねますのでご了承ください。

#### 複製が禁止されている印刷物

紙幣、有価証券などをプリンタで印刷すると、その印刷物の使用如何に係わらず、法律に違反し、罰せられます。 (関連法律) 刑法第148条、第149条、第162条 通貨及証券模造取締法第1条、第2条など

#### 著作権

写真、絵画、音楽、プログラムなどの他人の著作物は、個人的 または家庭内その他これに準ずる限られた範囲内において使 用することを目的とする以外、著作権者の承認が必要です。

#### 電波障害自主規制

この装置は、クラス B 情報技術装置です。この装置は、家庭 環境で使用することを目的としていますが、この装置がラジオ やテレビジョン受信機に近接して使用されると、受信障害を引 き起こすことがあります。取扱説明書に従って正しい取り扱い をして下さい。

VCCI-B

#### 瞬時電圧低下

本装置は、落雷等による電源の瞬時電圧低下に対し不都合が生 じることがあります。電源の瞬時電圧低下対策としては、交流 無停電電源装置等を使用されることをお勧めします。(社団法 人電子情報技術産業協会(社団法人日本電子工業振興協会) のパーソナルコンピュータの瞬時電圧低下対策ガイドライン に基づく表示)

#### 電源高調波

この装置は、高調波電流規格 JIS C 61000-3-2 に適合しております。

#### 使用制限

本製品を航空機・列車・船舶・自動車などの運行に直接関わる 装置・防災防犯装置・各種安全装置など機能・精度などにおい て高い信頼性・安全性が必要とされる用途に使用される場合 は、これらのシステム全体の信頼性および安全維持のために フェールセーフ設計や冗長設計の措置を講じるなど、システム 全体の安全設計にご配慮いただいた上で当社製品をご使用い ただくようお願いいたします。

本製品は、航空宇宙機器、幹線通信機器、原子力制御機器、医 療機器など、きわめて高い信頼性・安全性が必要とされる用途 への使用を意図しておりませんので、これらの用途には本製品 の適合性をお客様において十分ご確認のうえ、ご判断ください。

セットアップと使い方の概要

電話番号 011-805-2886 050-3155-7110 050-3155-7120 050-3155-7130

098-852-1420

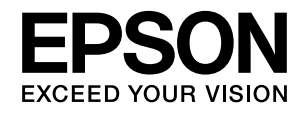

| FAQ http://www.epson.jp/faq/                                                                        |  |  |  |  |  |  |
|----------------------------------------------------------------------------------------------------|--|--|--|--|--|--|
| ●エプソンサービスコールセンター<br>修理に関するお問い合わせ・出張修理・保守契約のお申し込み先                                                   |  |  |  |  |  |  |
| 050-3155-8600 【受付時間】月~金曜日9:00~17:30(祝日、弊社指定休日を除く)                                                   |  |  |  |  |  |  |
| ◎上記電話番号をご利用できない場合は、042-511-2949へお問い合わせください。                                                         |  |  |  |  |  |  |
| ●修理品送付・持ち込み依頼先 *部対象外機種がございます。詳しくは下記のエブソンのホームページでご確認ください。<br>お買い上げの販売店様へお持ち込みいただくか、下記修理センターまで送付願います。 |  |  |  |  |  |  |
| 拠点名 所 在 地                                                                                           |  |  |  |  |  |  |
| 札幌修理センター 〒003-0021 札幌市白石区栄通4-2-7 エプソンサービス(株)                                                        |  |  |  |  |  |  |
| 松本修理センター 〒390-1243 松本市神林1563 エプソンサービス(株)                                                            |  |  |  |  |  |  |
| 東京修理センター 〒191-0012 東京都日野市日野347 エプソンサービス(株)                                                          |  |  |  |  |  |  |
| 鳥取修理センター 〒689-1121 鳥取市南栄町26-1 エプソンリペア(株)                                                            |  |  |  |  |  |  |
| 福岡修理センター 〒812-0041 福岡市博多区吉塚8-5-75 初光流通センタービル3F エプソンサービス(株)                                          |  |  |  |  |  |  |
| 沖縄修理センター 〒900-0027 那覇市山下町5-21 沖縄通関社ビル2F エプソンサービス(株)                                                 |  |  |  |  |  |  |
|                                                                                                    |  |  |  |  |  |  |
| *修理について詳しくは、エプソンのホームページ http://www.epson.jp/support/ でご確認ください。                                      |  |  |  |  |  |  |
| ◎上記電話番号をご利用できない場合は、下記の電話番号へお問い合わせください。                                                              |  |  |  |  |  |  |
| ・松本修理センター:0263-86-7660 ・東京修理センター:042-584-8070<br>・鳥取修理センター:0857-77-2202 ・福岡修理センター:092-622-8922      |  |  |  |  |  |  |
| ●引取修理サービス(ドアtoドアサービス)に関するお問い合わせ先                                                                    |  |  |  |  |  |  |

各種製品情報・ドライバー類の提供、サポート案内等のさまざまな情報を満載したエプソンのホームページです。

22-2-22 エブノンなら購入後も安心。皆様からのお問い合わせの多い内容をFAQとしてホームページに掲載しております。ぜひご活用ください。

●エプソンのホームページ http://www.epson.jp

\*一部対象外機種がございます。詳しくは下記のエブソンのホームページでご確認ください。 引取修理サービス(ドアtoトアサービス)とはお客様のご希望日に、ご指定の場所へ、指定業者が修理品をお引取りにお伺いし、 修理完了後弊社からご自宅へお届けする有償サービスです。\*梱包は業者が行います。

引取修理サービス(ドアtoドアサービス)受付電話050-3155-7150 [受付時間]月~金曜日9:00~17:30(祝日、弊社指定休日を除く)

◎上記電話番号をご利用できない場合は、0263-86-9995へお問い合わせください。

\*平日の17:30~20:00(弊社指定休日含む)および、土日、祝日の9:00~18:00の電話受付は0263-86-9995(365日受付可)にて日通航空で 代行いたします。

\*引取修理サービス(ドアtoドアサービス)について詳しくは、エブソンのホームページ http://www.epson.jp/support/でご確認ください。 \*年末年始(12/30~1/3)の受付は土日、祝日と同様になります。

#### ●エプソンインフォメーションセンター 製品に関するご質問·ご相談に電話でお答えします。

**050-3155-8088** 【受付時間】月~金曜日9:00~12:00 / 13:00~17:30(祝日、弊社指定休日を除く) ◎上記電話番号をご利用できない場合は、042-585-8581へお問い合わせください。

| ●購入ガイドインフォメーション    | 製品の購入をお考えになっている方の専用窓口です。製品の機能や仕様など、お気軽にお電話ください。 |
|--------------------|-------------------------------------------------|
| 050-3155-8100 【受付時 | 間】月~金曜日9:00~17:30(祝日、弊社指定休日を除く)                 |

◎上記電話番号をご利用できない場合は、042-585-8444へお問い合わせください。

上記050で始まる電話番号はKDD株式会社の電話サービスKDDI光ダイレクトを利用しています。 上記電話番号をご利用いただけない場合は、携帯電話またはNTTの固定電話(一般回線)からおかけいただくか、各◎印の電話番号に おかけくださいますようお願いいたします。

ショールーム\*詳細はホームページでもご確認いただけます。http://www.epson.jp/showroom/
 エプソンスクエア新宿
 〒160-8324
 東京都新宿区西新宿6-24-1
 西新宿三井ビル1F
 【開館時間】月曜日~金曜日
 10:00~17:00(祝日、弊社指定休日を除く)

#### • MyEPSON

エプノン製品をご愛用の方も、お持ちでない方も、エプソンに興味をお持ちの方への会員制情報提供サービスです。お客様にピッタリの おすすめ最新情報をお届けしたり、プリンターをもっと楽しくお使いいただくお手伝いをします。製品購入後のユーザー登録もカンタンです。 さあ、今すぐアクセスして会員登録しよう。

インターネットでアクセス!

http://myepson.jp/

▶ カンタンな質問に答えて 会員登録。

#### ●消耗品のご購入

お近くのエプソン商品取扱店及びエプソンダイレクト(ホームページアドレス http://www.epson.jp/shop/ または通話料無料0120-545-101) でお買い求めください。(2013年4月現在)

本ページに記載の情報は予告無く変更になる場合がございます。あらかじめご了承ください。 最新の情報はエプソンのホームページ(http://www.epson.jp/)にてご確認ください。

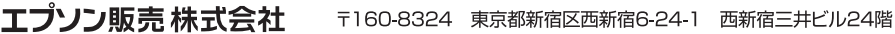

セイコーエプソン株式会社 〒392-8502 長野県諏訪市大和3-3-5